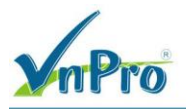

# LAB - VIẾT CHÍNH SÁCH DỮ LIỆU DATA POLICY ĐỂ ẢNH HƯỞNG ĐẾN VIỆC LỰA CHỌN ĐƯỜNG DẪN ƯU TIÊN CHO CÁC ỨNG DỤNG.

I. Sơ đồ

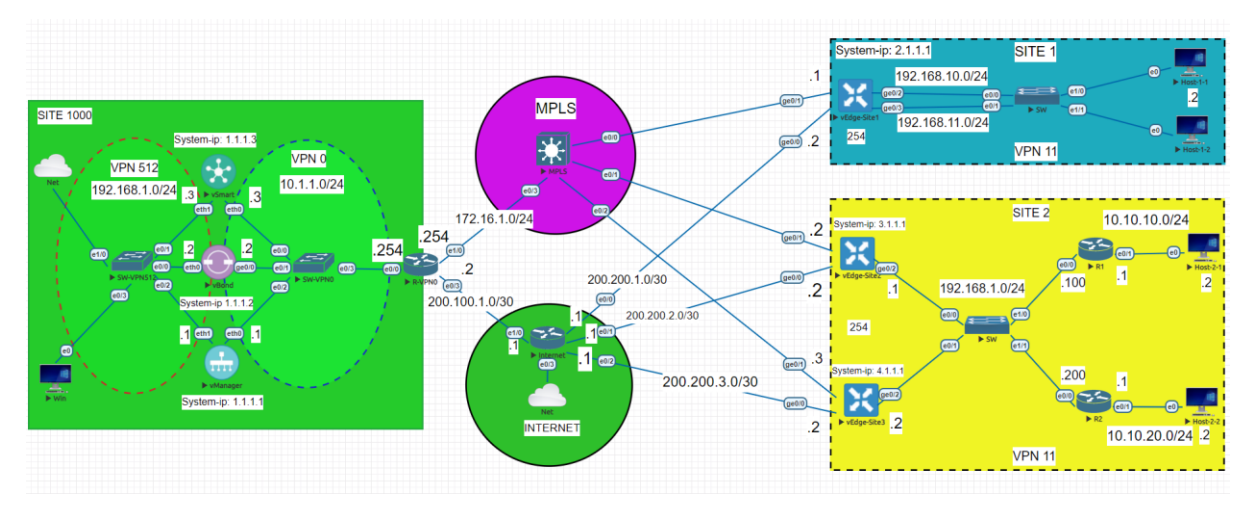

## II. Yêu cầu kỹ thuật

- Viết Data Policy cho Site 1 để ứng dụng HTTPs đi qua đường MPLS tới Site 2.
- Kiểm tra traffic của HTTPs khi cổng ge0/1 mở và tắt.

### III. Các bước thực hiện

Kết nối tới Windows và truy cập vào vManage UI

Vào **Monitor > Network** và chọn vEdge-Site1. Trỏ xuống đến **Troubleshooting** và chọn công cụ **Simulate Flows**. Lần lượt chọn các thông số sau

VPN: VPN 11 Source/Interface for VPN – 11\*: ge0/2 – ip4 – 192.168.10.254 Source IP: 192.168.10.2 Destination IP: 192.168.1.100 Application: https

CÔNG TY TNHH TƯ VÁN VÀ DỊCH VỤ CHUYÊN VIỆT

TRUNG TÂM TIN HỌC VNPRO ĐC: 276 - 278 Ung Văn Khiêm, P.25, Q.Binh Thạnh, Tp Hồ Chí Minh

 $\Box$ 

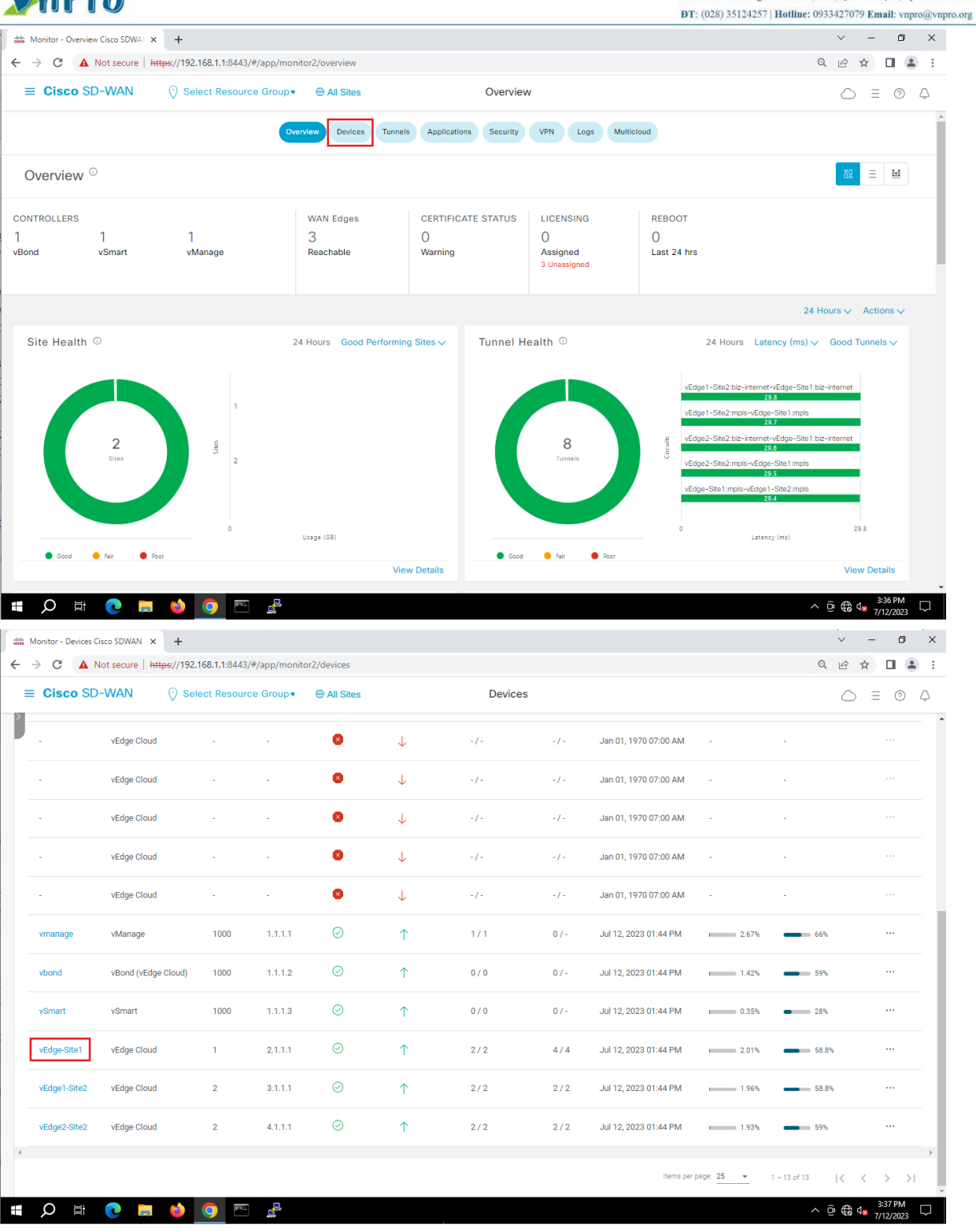

| npro                                                                                                    |                                                                                                    |                                                                                                    |                                                                                                    |                                        | ĐT:                                                                                                    | (028) 35124257   Hotline                         | : 0933427079                                                                                                    | Ema                                                                                                    | l: vnpro                                                                                                    | av            |
|----------------------------------------------------------------------------------------------------|----------------------------------------------------------------------------------------------------|----------------------------------------------------------------------------------------------------|----------------------------------------------------------------------------------------------------|----------------------------------------|----------------------------------------------------------------------------------------------------|--------------------------------------------------|----------------------------------------------------------------------------------------------------|----------------------------------------------------------------------------------------------------|----------------------------------------------------------------------------------------------------|---------------|
| Nonitor - Devices Cisco SDWAN 🗙                                                                                                    | +                                                                                                    |                                                                                                    |                                                                                                    |                                        |                                                                                                    |                                                  | ~                                                                                                    | -                                                                                                    | ٥                                                                                                    | ×             |
| C     A Not secure   ht                                                                                                    | tps://192.168.1.1:8443/#/app/                                                                                                    | monitor/devices/dashboard                                                                                    | d/troubleshooting?personality                                                                                                    | v=vedge&systemIp=2.                    | 1.1.1&localSystemIp=2.1                                                                                                    | 1.1&deviceType=vedge&.                           | . Q &                                                                                                    | ۲ [                                                                                                    |                                                                                                    | :             |
| Cisco SD-WAN                                                                                                    | Select Resource Gro                                                                                                    | up∙                                                                                                    | Devices I                                                                                                    | Device 360                             |                                                                                                    |                                                  | 0                                                                                                    | =                                                                                                    | 0                                                                                                    | Ą             |
| vices > Troubleshooting                                                                                                    |                                                                                                    |                                                                                                    |                                                                                                    |                                        |                                                                                                    |                                                  |                                                                                                    |                                                                                                    |                                                                                                    |               |
| Select Device                                                                                                    | vEdge-Site1   2.1.1.1 Site ID: 1                                                                                                    | Device Model: vEdge Cloud                                                                                    | 0                                                                                                    |                                        |                                                                                                    |                                                  |                                                                                                    |                                                                                                    |                                                                                                    |               |
| wys 🔺                                                                                                    |                                                                                                    |                                                                                                    |                                                                                                    |                                        |                                                                                                    |                                                  |                                                                                                    |                                                                                                    |                                                                                                    |               |
| p Talkers                                                                                                    |                                                                                                    |                                                                                                    |                                                                                                    |                                        |                                                                                                    |                                                  |                                                                                                    |                                                                                                    |                                                                                                    |               |
| AN                                                                                                    |                                                                                                    | Connectivity                                                                                                 |                                                                                                    |                                        |                                                                                                    | Traffic                                          |                                                                                                    |                                                                                                    |                                                                                                    |               |
| OC                                                                                                    |                                                                                                    |                                                                                                    |                                                                                                    |                                        |                                                                                                    |                                                  |                                                                                                    |                                                                                                    |                                                                                                    |               |
| nnel                                                                                                    |                                                                                                    |                                                                                                    |                                                                                                    |                                        |                                                                                                    |                                                  |                                                                                                    |                                                                                                    |                                                                                                    |               |
|                                                                                                    |                                                                                                    |                                                                                                    |                                                                                                    |                                        |                                                                                                    |                                                  |                                                                                                    |                                                                                                    |                                                                                                    |               |
| CURITY MONITORING                                                                                                    |                                                                                                    |                                                                                                    |                                                                                                    |                                        |                                                                                                    |                                                  |                                                                                                    |                                                                                                    |                                                                                                    |               |
| rusion Prevention                                                                                                    |                                                                                                    |                                                                                                    |                                                                                                    |                                        |                                                                                                    |                                                  |                                                                                                    |                                                                                                    |                                                                                                    |               |
| L Filtering                                                                                                    |                                                                                                    |                                                                                                    |                                                                                                    |                                        |                                                                                                    |                                                  |                                                                                                    |                                                                                                    |                                                                                                    |               |
| vanced Malware Protection                                                                                                    |                                                                                                    | Device Bringup                                                                                               | 0                                                                                                    |                                        |                                                                                                    | Tunnel Health                                    |                                                                                                    |                                                                                                    |                                                                                                    |               |
| 6/SSL Decryption                                                                                                    |                                                                                                    | Control Connections(Li                                                                                       | ive View)                                                                                                    |                                        | А                                                                                                    | pp Route Visualization                           |                                                                                                    |                                                                                                    |                                                                                                    |               |
| brella DNS Re-direct                                                                                                    |                                                                                                    | Ping                                                                                                    |                                                                                                    |                                        |                                                                                                    | Simulate Flows                                   |                                                                                                    |                                                                                                    |                                                                                                    |               |
| ntrol Connections                                                                                                    |                                                                                                    | Tree Deute                                                                                                   |                                                                                                    |                                        |                                                                                                    |                                                  |                                                                                                    |                                                                                                    |                                                                                                    |               |
| stem Status                                                                                                    |                                                                                                    | Trace Route                                                                                                  |                                                                                                    |                                        |                                                                                                    |                                                  |                                                                                                    |                                                                                                    |                                                                                                    |               |
| ents                                                                                                    |                                                                                                    |                                                                                                    |                                                                                                    |                                        |                                                                                                    |                                                  |                                                                                                    |                                                                                                    |                                                                                                    |               |
|                                                                                                    |                                                                                                    |                                                                                                    |                                                                                                    |                                        |                                                                                                    |                                                  |                                                                                                    |                                                                                                    |                                                                                                    |               |
| L Logs                                                                                                    |                                                                                                    |                                                                                                    |                                                                                                    |                                        |                                                                                                    |                                                  |                                                                                                    |                                                                                                    |                                                                                                    |               |
| al Lings                                                                                                    |                                                                                                    |                                                                                                    |                                                                                                    |                                        |                                                                                                    |                                                  |                                                                                                    |                                                                                                    |                                                                                                    |               |
| al Time                                                                                                    |                                                                                                    |                                                                                                    |                                                                                                    |                                        |                                                                                                    |                                                  |                                                                                                    |                                                                                                    |                                                                                                    |               |
| al Time                                                                                                    | <b>A A R 4</b>                                                                                                    | ł                                                                                                    |                                                                                                    |                                        |                                                                                                    |                                                  | ∧ â ⊕ 1                                                                                                    | 3:3                                                                                                    | PM                                                                                                    |               |
| LLogs<br>ubleshooting<br>al Time                                                                                                    | 🔶 🧿 🖻 🔮                                                                                                    | ł                                                                                                    |                                                                                                    |                                        |                                                                                                    |                                                  | ^ ⊡ € ⊄                                                                                                    | 3:3<br>7/12                                                                                                    | PM<br>/2023                                                                                                    | $\Box$        |
| LL Logs<br>uubleshooting<br>al Time<br>D H C III<br>Annitor - Devices Cisco SDWAN X                                                                                                    | 🔶 💽 🖻<br>+                                                                                                    | 5                                                                                                    |                                                                                                    |                                        |                                                                                                    |                                                  | > ⊕ ⊕ ⊄                                                                                                    | 3:3<br>7/12                                                                                                    | 'PM<br>/2023                                                                                                    | ×             |
| LL Logs<br>Dubleshooting<br>al Time<br>Annitor - Devices Cisco SDWAN ×<br>→ C ▲ Not secure   HH                                                                                                    | <ul> <li>         •         •         •         •         •         •         •         •         •         •         •         •         •         •         •         •         •         •         •         •         •         •         •         •         •         •         •         •         •         •         •         •         •         •         •         •         •         •         •         •         •         •         •         •         •         •         •         •         •         •         •         •         •         •         •         •         •         •         •         •         •         •         •         •         •         •         •         •         •         •         •         •         •         •         •         •         •         •         •         •         •         •         •         •         •         •         •         •         •          •         •         •         •         •         •         •         •         •         •         •         •          •          •          •          •          •          •           •</li></ul>                                                                                                    | }<br>monitor/devices/dashboard                                                                               | //troubleshooting/simulate_fit                                                                                                    | ows?personality=vedge                  | +8xsystemlp=2.1.1.1&kloca                                                                                                    | alSystemIp=2.1.1.1&devic                         | ^ @ ∰ ⊄<br>∨<br>. Q ம் \$                                                                                                    | 3:3<br>7/12<br>—<br>7                                                                                                    | PM<br>/2023                                                                                                    | × ::          |
| LL Logs<br>Dubleshooting<br>al Time<br>↓<br>↓<br>↓<br>↓<br>↓<br>↓<br>↓<br>↓<br>↓<br>↓<br>↓<br>↓<br>↓                                                                                                    |                                                                                                    | λ<br>monitor/devices/dashboard<br>up▼                                                                        | I/troubleshooting/simulate_fil                                                                                                    | ows?personality=vedge<br>Device 360    | k&systemip=2.1.1.1&ioca                                                                                                    | alSystemIp=2.1.1.18xdevic                        | ∧ 현 ♣ 4 ∨ . < <<br>                                                                                                    | 3:3<br>7/12<br>-<br>7                                                                                                    | °РМ<br>12023<br>П<br>С                                                                                                    | ×<br>::<br>\$ |
| LLogs<br>ubleshooting<br>al Time<br>Ionitor - Devices Cisco SDWAN ×<br>Cisco SD-WAN<br>Vices > Troubleshooting > Troubleshooting >                                                                                                    |                                                                                                    | t<br>monitor/devices/dashboard<br>up▼                                                                        | l/troubleshooting/simulate_fli<br>Devices [                                                                                                | ows?personality=vedge<br>Device 360    | ×8xsystem p=2.1.1.18doca                                                                                                    | 1SystemIp=2.1.1.1&devic                          | <ul> <li>&gt; ⊕ ⊕ ⊄</li> <li>&lt; &lt; </li> <li>&lt; &lt; </li> <li>&lt; </li> <li></li></ul> <li></li> <li> <li></li> <li><ul> <li><li></li></li></ul> <li><ul> <li><li><ul> <li>&lt;</li></ul></li></li></ul></li></li></li>                                                                                                    | 3:3<br>7/12<br>-<br>7                                                                                                    | PM<br>/2023                                                                                                    | × ::          |
| LL Logs<br>LL Logs<br>LL                                                   |                                                                                                    | monitor/devices/dashboard<br>up •<br>Device Model: vEdge Cloud (                                             | l/troubleshooting/simulate_fil<br>Devices [                                                                                                | ows?personality=vedge<br>Device 360    | ŧ&system p=2.1.1.1&loca                                                                                                    | alSystemIp=2.1.1.18xdevic                        | <ul> <li>&gt; 0 ⊕ €</li> <li></li> <li></li></ul>                                                                                                    | 3:33<br>7/12<br>-<br>₹ []<br>::::::::::::::::::::::::::::::::::::                                                                                                    | °PM<br>/2023<br>₪<br>                                                                                                    | × ::          |
| LL Logs<br>LL Logs<br>LL                                                   |                                                                                                    | monitor/devices/dashboard<br>up▼<br>Device Model: vEdge Cloud (<br>Source IP                                 | I/troubleshooting/simulate_file<br>Devices []                                                                                              | ows?personality=vedge<br>Device 360    | x&system p=2.1.1.1&doci                                                                                                    | alSystemIp=2.1.1.1&devic                         | へ 壺 優 d<br>マ<br>・ Q ピ st<br>〇<br>Trouble                                                                                                    | 3:33<br>7/12<br><br>:=                                                                                                    | °PM<br>/2023<br>ⓓ<br>♥<br>♥<br>♥<br>₽                                                                                                    | × ::          |
| LL Logs<br>LL Logs<br>Ubleshooting<br>al Time<br>Anitor - Devices Cisco SDWAN X<br>Cisco SD-WAN<br>Cisco SD-WAN<br>Wices > Troubleshooting > Troubleshooting > Troubleshoo                                                                                                    |                                                                                                    | monitor/devices/dashboard<br>up •<br>Device Model: vEdge Cloud (<br>Source IP<br>v 192.168.10.2              | /troubleshooting/simulate_fit<br>Devices [<br>]<br>                                                                                        | ows?personality=vedgr<br>Device 360    | +&system1p=2.1.1.1&loca<br>https://www.system1p=2.1.1.1&loca<br>https://www.system1p=2.1.1.1&loca<br>https://www.system1p=2.1.1.1&loca<br>https://www.system1p=2.1.1.1&loca<br>https://www.system1p=2.1.1.1&loca<br>https://www.system1p=2.1.1.1&loca<br>https://www.system1p=2.1.1.1&loca<br>https://www.system1p=2.1.1.1&loca<br>https://www.system1p=2.1.1.1&loca<br>https://www.system1p=2.1.1.1&loca<br>https://www.system1p=2.1.1.1&loca<br>https://www.system1p=2.1.1.1&loca<br>https://www.system1p=2.1.1&loca<br>https://www.system1p=2.1.1&loca<br>https://www.system1p=2.1.1&loca<br>https://www.system1p=2.1.1&loca<br>https://www.system1p=2.1.1&loca<br>https://www.system1p=2.1&loca<br>https://www.system1p=2.1&loca<br>https://www.system1p=2.1&loca<br>https://www.system1p=2.1&loca<br>https://www.system2p=2.1&loca<br>https://www.system2p=2.1&loca<br>https://wwwwwwwwwwwwwwwwwwwwwwwwwwwwwwwwwww | alSystemIp=2.1.1.1&devic                         | ∧ ⊕ ⊕ ⊄ ∨ . Q i ≥ 1 . Trouble                                                                                                    | 3:33<br>7/12<br>-<br>-<br>-<br>-<br>-<br>-<br>-<br>-<br>-<br>-<br>-<br>-<br>-<br>-<br>-<br>-<br>-<br>-<br>-                                                                                                    | PM<br>(2023)                                                                                                    | × ::          |
| LL Logs<br>LL Logs<br>Ublieshooting<br>al Time<br>al Time<br>Anotiser - Devices Cisco SDWAN ×<br>C A Not secure<br>H<br>Cisco SD-WAN<br>wices > Troubleshooting > Trou<br>Select Device<br>PN - 11                                                                                                    |                                                                                                    | monitor/devices/dashboard<br>up •<br>Device Model: vEdge Cloud (<br>Source IP<br>v 192.168.10.2              | I/troubleshooting/simulate_fit<br>Devices [<br>Destination  P<br>192.168.1.100                                                             | ows?personality=vedgr<br>Device 360    | +&system1p=2,1,1,1&cloca<br>Application<br>https                                                                                                    | alSystem p=2.1.1.1.1&devic<br>or<br>Custom Apple | <ul> <li>C</li> <li>C</li></ul>                                                                                                    | 3:3<br>7/12<br>-<br>E<br>:shoot                                                                                                    | PM<br>(2023)                                                                                                    | ×             |
| LLogs<br>LLogs<br>ubleshooting<br>al Time<br>Inite - Devices Cisco SDWAN X<br>Cisco SD-WAN<br>Vices > Troubleshooting > Trou<br>elect Device<br>N - 11                                                                                                    |                                                                                                    | s<br>monitor/devices/dashboard<br>up •<br>Device Modet: vEdge Cloud (<br>Source IP<br>v<br>192.168.10.2      | I/troubleshooting/simulate_fil<br>Devices [<br>Destination IP<br>192.168.1.100                                                             | ows?personality=vedge<br>Device 360    | +&system1p=2.1.1.1&cloca<br>Application<br>https                                                                                                    | alSystemIp=2.1.1.1&devic.                        | へ 豆 会 d<br>マ<br>・<br>の ピ す<br>Trouble                                                                                                    | 3:33<br>7/12<br>□<br>□<br>□<br>□<br>□<br>□<br>□<br>□<br>□<br>□<br>□<br>□<br>□<br>□<br>□<br>□<br>□<br>□<br>□                                                                                                    | PM<br>2023<br>□<br>□<br>□<br>0<br>0<br>2<br>0<br>0<br>2<br>0<br>0<br>2<br>0<br>0<br>2<br>0<br>0<br>2<br>0<br>0<br>2<br>0<br>2<br>0<br>0<br>0<br>0<br>2<br>0<br>2<br>0<br>2<br>0<br>2<br>0<br>2<br>0<br>2<br>0<br>2<br>0<br>2<br>0<br>2<br>0<br>2<br>0<br>2<br>0<br>2<br>0<br>2<br>0<br>2<br>0<br>2<br>0<br>0<br>2<br>0<br>0<br>2<br>0<br>0<br>2<br>0<br>0<br>2<br>0<br>0<br>2<br>0<br>0<br>2<br>0<br>0<br>2<br>0<br>0<br>2<br>0<br>0<br>2<br>0<br>0<br>2<br>0<br>0<br>2<br>0<br>0<br>2<br>0<br>0<br>2<br>0<br>0<br>2<br>0<br>0<br>2<br>0<br>0<br>2<br>0<br>0<br>2<br>0<br>0<br>2<br>0<br>0<br>2<br>0<br>0<br>0<br>0<br>0<br>0<br>0<br>0<br>0<br>0<br>0<br>0<br>0<br>0<br>0<br>0<br>0<br>0<br>0<br>0                                                                                                    | ⊃<br>×        |
| LL Logs<br>Ublieshooting<br>al Time<br>al Time<br>a                                                                                                    |                                                                                                    | source IP                                                                                                    | //troubleshooting/simulate_fi<br>Devices [<br>]<br>                                                                                        | ows?personality=vedge<br>Device 360    | +8csystemIp=2.1.1.1&cloca<br>typication<br>https                                                                                                    | alSystemIp=2.1.1.1&cdevic.                       | ∧ Q ⊕ Q ✓ ✓<                                                                                                    | 3:33<br>7/12<br>-<br>                                                                                                    | PM<br>(2023)                                                                                                    | 2<br>× ×      |
| LL Logs<br>LL Logs<br>Ublieshooting<br>al Time<br>al Time<br>Al Time<br>Al |                                                                                                    | k<br>monitor/devices/dashboard<br>up▼<br>Device Model: vEdge Cloud (<br>Source IP<br>Y 192.168.10.2          | i/troubleshooting/simulate_fi<br>Devices [<br>]<br>                                                                                        | ows?personality=vedge<br>Device 360    | +8xsystemIp=2.1.1,1&kloca<br>upplication<br>https                                                                                                    | alSystemIp=2.1.1.1&devic<br>or<br>Custom Apple   | C      C     C    C | 3:33<br>7/12<br>- □<br>:=<br>:shoot<br>CLI)                                                                                                    | PM<br>[2023<br>⑦ (2023)<br>⑦ (2015)<br>(2015)<br>(20                                                                                                    |               |
| LL Logs                                                                                                    |                                                                                                    | monitor/devices/dashboard<br>up •<br>Device Model: vEdge Cloud (<br>Source IP<br>v 192.168.10.2              | J/troubleshooting/simulate_fit<br>Devices [<br>]<br>                                                                                       | ows?personality=vedge<br>Device 360    | k&system p=2,1,1,1&kloca<br>kpplication<br>https                                                                                                    | alSystemIp=2.1.1.1&devic<br>or<br>Custom Apple   | ∧ O ⊕ ↓ ↓                                                                                                    | 3:33<br>7/12<br>T<br>T<br>CLU)                                                                                                    | PM<br>2023                                                                                                    | × ::          |
| LLogs LLogs LLogs LLogs Lboitor - Devices Cisco SDWAN × Cisco SD-WAN Cisco SD-WAN vices > Troubleshooting > Trou ielect Device anced Options > put:                                                                                                    |                                                                                                    | monitor/devices/dashboard<br>up •<br>Device Model: vEdge Cloud (<br>Source IP<br>• 192.188.10.2              | I/troubleshooting/simulate_file<br>Devices [<br>]<br>                                                                                      | ows?personality=vedge<br>Device 360    | +&systemIp=2.1.1.1&vloca                                                                                                    | alSystemIp=2.1.1.1&devic<br>or<br>Custom Apple   | C C C C C C C C C C C C C C C C C                                                                                                    | 3:337/12<br>                                                                                                    | PM<br>(2023)                                                                                                    |               |
| LLogs<br>LLogs<br>Lubieshooting<br>al Time<br>Initiar - Devices Cisco SDWAN ×<br>Cisco SD-WAN<br>Cisco SD-WAN<br>vices > Troubleshooting > Trou<br>islect Device<br>NN - 11 ×<br>Anced Options >                                                                                                    |                                                                                                    | bevice Model: vEdge Cloud (<br>Source IP<br>✓ 192.188.10.2<br>2.1.                                           | I/troubleshooting/simulate_file<br>Devices [<br>]<br>Destination IP<br>192.168.1.100                                                       | ows?personality=vedge<br>Device 360    | +&system p=2.1.1.1&clock                                                                                                    | alSystemIp=2.1.1.1&devic<br>or<br>Custom Apple   | C C C C C C C C C C C C C C C C C                                                                                                    | 3-33<br>7/12<br><br>CLI)<br>CLI)                                                                                                    | PM<br>/2023<br>⑦ ()<br>⑦ ()<br>0 ()<br>0 ()<br>0 ()<br>0 ()<br>0 ()<br>0 ()<br>0 ()<br>0                                                                                                    |               |
| LLogs<br>LLogs<br>ubleshooting<br>al Time<br>I Time<br>Contor - Devices Cisco SDWAN ×<br>C A Not secure HH<br>Cisco SD-WAN<br>vices > Troubleshooting > Trou<br>lelect Device<br>NN - 11 ×<br>anced Options ><br>CUE                                                                                                    |                                                                                                    | b<br>monitor/devices/dashboard<br>up ▼<br>Device Model: vEdge Cloud (<br>Source IP<br>✓ 192.168.10.2<br>2.1. | I/troubleshooting/simulate_file<br>Devices [<br>Destination IP<br>192.168,1.100<br>1.1<br>Juita bita-internet<br>bita-internet             | ows?personality=vedge<br>Device 360    | Action https                                                                                                    | alSystemIp=2.1.1.18/devic.                       | C      C      C    | 3-33<br>7/12<br>7 □<br>3-37<br>7 □<br>1-<br>7 □<br>1-<br>7 □<br>1-<br>7 □<br>1-<br>7 □<br>1-<br>7 □<br>1-<br>7 □<br>1-<br>7 □<br>1-<br>7 □<br>1-<br>7 □<br>1-<br>1-<br>1-<br>1-<br>1-<br>1-<br>1-<br>1-<br>1-<br>1- | PM<br>2023                                                                                                    |               |
| LLogs<br>LLogs<br>Lubieshooting<br>all Time<br>Contor - Devices Cisco SDWAN ×<br>Cisco SD-WAN<br>Cisco SD-WAN<br>Vices > Troubleshooting > Trou<br>lefect Device<br>N - 11                                                                                                    |                                                                                                    | monitor/devices/dashboard<br>up▼<br>Device Modet: vEdge Cloud (<br>Source IP<br>✓ 192.168.10.2               | I/troubleshooting/simulate_fil<br>Devices [<br>]<br>]<br>]<br>]<br>]<br>]<br>]<br>]<br>]<br>]<br>]<br>]<br>]<br>]<br>]<br>]<br>]<br>]<br>] | ows?personality=vedge<br>Device 360    | Subjection                                                                                                    | alSystemIp=2.1.1.1&/devic                        | C      C     C    C | 3:33<br>7/12<br>-<br>(1)<br>(1)<br>(1)<br>(1)<br>(1)<br>(1)<br>(1)<br>(1)<br>(1)<br>(1)                                                                                                    | PM<br>2023<br>⑦ (<br>)<br>⑦ (<br>)<br>⑦ (<br>⑦ (<br>)<br>⑦ (<br>⑦ (<br>)<br>⑦ (<br>⑦ (<br>⑦ (<br>⑦ (<br>⑦ (<br>⑦ (<br>⑦ (<br>⑦ (<br>⑦ (<br>⑦ (                                                                                                    |               |
| LLogs<br>LLogs<br>Lubleshooting<br>al Time<br>Inition - Devices Gisco SDWAN ×<br>Cisco SD-WAN<br>wices > Troubleshooting > Troubleshooting > Troublesh                                                                                                    |                                                                                                    | a<br>monitor/devices/dashboard<br>up▼<br>Device Model: vEdge Cloud (<br>Source IP<br>▼ 192.168.10.2<br>2.1.  | I.1   /troubleshooting/simulate_fit  Devices  Destination IP  192.168.1.100  1.1    btz-internet  btz-internet  btz-internet  btz-internet | 2000 2000 2000 2000 2000 2000 2000 200 | ResystemIp=2.1.1.1&clocal           Application           https                                                                                                    | alSystemIp=2.1.1.18xdevic<br>or<br>Custom Apple  | C      C     C    C | 333<br>7/12<br><br>r □<br>:=<br>::<br>::<br>::<br>::<br>::<br>::<br>::<br>::<br>::<br>::<br>::<br>::                                                                                                    | PM<br>(2023)                                                                                                    | → ×           |
| LL Logs                                                                                                    |                                                                                                    | a<br>monitor/devices/dashboard<br>up▼<br>Device Modet: vEdge Cloud (<br>Source IP<br>▼ 192.168.10.2<br>2.1.  | I/troubleshooting/simulate_fit<br>Devices [<br>]<br>]<br>]<br>]<br>]<br>]<br>]<br>]<br>]<br>]<br>]<br>]<br>]<br>]<br>]<br>]<br>]<br>]<br>] | ows?personality=vedge<br>Device 360    | ResystemIp=2.1.1.1&loca           upplication           https           1           upsec           1           upsec           1           upsec                                                                                                    | alSystemIp=2.1.1.18xdevic<br>or<br>Custom Apple  | C C C C C C C C C C C C C C C C C                                                                                                    | 333<br>7/12<br><br>r) [<br>:=<br>::shoot<br>CLI)                                                                                                    | PM<br>(2023)<br>⑦ (2014)<br>⑦ (2014)<br>⑧ (2014)<br>⑧ (2014)<br>⑧ (2014)<br>⑦ (2014)<br>⑧ (2014)<br>⑧                                                                                                    |               |
| LL Logs                                                                                                    |                                                                                                    | a<br>monitor/devices/dashboard<br>up▼<br>Device Modet: vEdge Cloud (<br>Source IP<br>▼ 192.168.10.2<br>2.1.  | I/troubleshooting/simulate_fit<br>Devices [<br>]<br>]<br>]<br>]<br>]<br>]<br>]<br>]<br>]<br>]<br>]<br>]<br>]<br>]<br>]<br>]<br>]<br>]<br>] | ows?personality=vedge<br>Device 360    | +&systemIp=2.1.1.1&loca                                                                                                    | alSystemIp=2.1.1.1&devic.                        | C C C C C C C C C C C C C C C C C                                                                                                    | 3-33<br>7/12<br>7 [ ]<br>3 shoot<br>CLI)<br>mulate                                                                                                    | PM<br>(2023)                                                                                                    |               |
| LL Logs                                                                                                    |                                                                                                    | a<br>monitor/devices/dashboard<br>up ▼<br>Device Model: vEdge Cloud (<br>Source IP<br>▼ 192.168.10.2<br>2.1. | i/troubleshooting/simulate_fi<br>Devices [<br>]<br>]<br>]<br>]<br>]<br>]<br>]<br>]<br>]<br>]<br>]<br>]<br>]<br>]<br>]<br>]<br>]<br>]<br>]  | Device 360                             | :&systemIp=2.1.1.1&loca                                                                                                    | alSystemIp=2.1.1.1&devic.                        | C C C C C C C C C C C C C C C C C                                                                                                    | 3:33<br>7/12<br>CLU)                                                                                                    | PM<br>[2023]<br>⑦ (2015)<br>⑦ (2015)<br>(2015)<br>(2                                                                                                    | ÷             |
| LL Logs                                                                                                    | ()      ()      ()      ()      ()      ()      ()      ()      ()      ()      ()      ()      ()      ()      ()      ()      ()      ()      ()      ()      ()      ()      ()      ()      ()      ()      ()      ()      ()      ()      ()      ()      ()      ()      ()      ()      ()      ()      ()      ()      ()      ()      ()      ()      ()      ()      ()      ()      ()      ()      ()      ()      ()      ()      ()      ()      ()      ()      ()      ()      ()      ()      ()      ()      ()      ()      ()      ()      ()      ()      ()      ()      ()      ()      ()      ()      ()      ()      ()      ()      ()      ()      ()      ()      ()      ()      ()      ()      ()      ()      ()      ()      ()      ()      ()      ()      ()      ()      ()      ()      ()      ()      ()      ()      ()      ()      ()      ()      ()      ()      ()      ()      ()      ()      ()      ()      ()      ()      ()      ()      ()      ()      ()      ()      ()      ()      ()      ()      ()      ()      ()      ()      ()      ()      ()      ()      ()      ()      ()      ()      ()      ()      ()      ()      ()      ()      ()      ()      ()      ()      ()      ()      ()      ()      ()      ()      ()      ()      ()      ()      ()      ()      ()      ()      ()      ()      ()      ()      ()      ()      ()      ()      ()      ()      ()      ()      ()      ()      ()      ()      ()      ()      ()      ()      ()      ()      ()      ()      ()      ()      ()      ()      ()      ()      ()      ()      ()      ()      ()      ()      ()      ()      ()      ()      ()      ()      ()      ()      ()      ()      ()      ()      ()      ()      ()      ()      ()      ()      ()      ()      ()      ()      ()      ()      ()      ()      ()      ()      ()      ()      ()      ()      ()      ()      ()      ()      ()      ()      ()      ()      ()      ()      ()      ()      ()      ()      ()      ()      ()      ()      ()      ()      ()      ()      ()      ( | amonitor/devices/dashboard<br>up ▼ Device Model: vEdge Cloud (<br>Source IP ▼ 192.168.10.2 2.1.              | i/troubleshooting/simulate_fit<br>Devices [<br>]<br>]<br>]<br>]<br>]<br>]<br>]<br>]<br>]<br>]<br>]<br>]<br>]<br>]<br>]<br>]<br>]<br>]<br>] | Device 360                             | <pre>:8:system p=2.1.1.18:loca upplication https </pre>                                                                                                    | alSystem p=2.1.1.1&idevic                        | C C C C C C C C C C C C C C C C C                                                                                                    | 3:33<br>7/12<br>7/12<br>r [<br>]<br>]<br>(CLI)                                                                                                    | PM<br>2023<br>⑦ (2)<br>⑦ (2)<br>⑦ (2)<br>⑦ (2)<br>⑦ (2)<br>⑦ (2)<br>⑦ (2)<br>⑦ (2)<br>⑦ (2)<br>⑦ (2)<br>⑦ (2)<br>⑦ (2)<br>⑦ (2)<br>⑦ (2)<br>⑦ (2)<br>⑦ (2)<br>⑦ (2)<br>⑦ (2)<br>⑦ (2)<br>⑦ (2)<br>⑦ (2)<br>⑦ (2)<br>⑦ (2)<br>⑦ (2)<br>⑦ (2)<br>⑦ (2)<br>⑦ (2)<br>⑦ (2)<br>⑦ (2)<br>⑧ (2)<br>⑧ (2)<br>⑧ (2)<br>⑧ (2)<br>⑧ (2)<br>⑧ (2)<br>⑧ (2)<br>⑧ (2)<br>⑧ (2)<br>⑧ (2)<br>⑧ (2)<br>⑧ (2)<br>⑧ (2)<br>⑧ (2)<br>⑧ (2)<br>⑧ (2)<br>⑧ (2)<br>⑨ (2)<br>⑧ (2)<br>⑨ (2)<br>⑨ (2))<br>⑨ (2)<br>⑨ (2)<br>⑨ (2)<br>⑨ (2)<br>⑨ ( |               |

Bạn sẽ thấy traffic đi từ vEdge-Site1 đến site 2 của ứng dụng https đang đi qua 2 đường là MPLS và biz-internet theo mặc định.

Vào giao diện vManage > Configuration > Policies > Centralized Policy > Add Policy

#### CÔNG TY TNHH TƯ VÁN VÀ DỊCH VỤ CHUYÊN VIỆT

 TRUNG TÂM TIN HỌC VNPRO

 ĐC: 276 - 278 Ung Văn Khiêm, P.25, Q.Binh Thạnh, Tp Hồ Chí Minh

DT: (028) 35124257 | Hotline: 0933427079 Email: vnpro@vnpro.org

^ @ € 48 48 7/12/2022 ↓

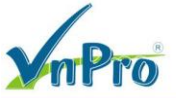

 $\sim$  –  $\square$   $\times$ ies Cisco SD\ × + ← → C 🔺 Not secure | https://192.168.1.1:8443/#/app/config/policy/centralizedPolicy/policies ९ 🖻 ☆ 🔲 🚢 : Cisco SD-WAN Policies  $\bigcirc \equiv \odot \Diamond$ ່ າເງິ Custom Options 🗸 Localized Policy Total Rows: 3 😅 🍪 Last Updated Activated Updated By Policy Version 12 Jul 2023 1:52:45 PM +07 .... 07122023T065245908 false admin Unified Communications 07122023T065247124 12 Jul 2023 1:52:47 PM +07 .... false admin admin 07122023T06524803 12 Jul 2023 1:52:48 PM +07 .... false Cloud onRamp for Multicloud 🖷 🔎 🛱 💽 🥫 📦 💿 🔤 🛃 ^ @ €8 4∎ ³ o x 👑 Configuration - Policies Cisco SD\ 🗙 🕂 × – ← → C ▲ Not secure | https://192.168.1.1:8443/#/app/config/policy/centralizedPolicy/policies Q @ ☆ □ ≗ : ■ Cisco SD-WAN () Select Resource Group• Policies  $\bigcirc \equiv \odot \Diamond$ ျို့ Custom Options 🗸 Localized Policy Q Search Add Policy Add Default AAR & QoS Total Rows: 3 💭 🎲 Last Updated Name Description Туре Activated Updated By Policy Version VPN11\_NAT\_POLICY VPN11\_NAT\_POLICY 07122023T065245908 12 Jul 2023 1:52:45 PM +07 .... UI Policy Builder false admin 12 Jul 2023 1:52:47 PM +07 \*\*\* Hub\_and\_Spoke Hub\_and\_Spoke UI Policy Builder false admin 07122023T065247124 User\_Guest\_VPN12 User\_Guest\_VPN12 UI Policy Builder 07122023T06524803 12 Jul 2023 1:52:48 PM +07 \*\*\* false admir

🗮 🔎 🛱 💽 🧰 🗳 💽 📇

Tạo Data Prefix, tên là R1 và thêm địa chỉ ip là 192.168.1.100/32

CÔNG TY TNHH TƯ VÁN VÀ DỊCH VỤ CHUYÊN VIỆT

TRUNG TÂM TIN HỌC VNPRO

₿ 🕀 🔩

DC: 276 - 278 Ung Văn Khiêm, P.25, Q.Binh Thạnh, Tp Hồ Chí Minh

DT: (028) 35124257 | Hotline: 0933427079 Email: vnpro@vnpro.org n - Policies Cisco SD × + ~ - 0 × dth Con ← → C ▲ Not secure | https://192.168.1.1:8443/#/app/config/policy?type=centralizedPolicy&action=add ର ଜ ☆ 🛛 😩 : ■ Cisco SD-WAN Select Resource Group Policies  $\bigcirc \equiv \oslash \Diamond$ tralized Policy > Add Policy 🔵 Create Groups of Interest \_\_\_\_\_ 🕘 Configure Topology and VPN Membership \_\_\_\_\_ 💿 Configure Traffic Rules \_\_\_\_\_ 💿 Apply Policies to Sites and VPN Select a list type on the left and start creating your groups of interest Application Over the second second seco Color Name Entries Internet Protocol Reference Count Updated By Last Updated Action Data Prefix 12 Jul 2023 1:52:34 PM +07 🛛 🖉 🗊 AllSite 10.10.0.0/16 IPv4 1 admin Policer Prefix Host-1-1 192.168.10.2/32 IPv4 admin 12 Jul 2023 1:52:35 PM +07 🛛 🖉 🗓 Site Host-1-2 192.168.11.2/32 2 12 Jul 2023 1:52:35 PM +07 🧷 🖉 🗑 IPv4 admin App Probe Class 192.168.1.100/32 12 Jul 2023 1:52:35 PM +07 🛛 🖉 🛅 R1 IPv4 3 admin SLA Class TLOC R2 192.168.1.200/32 IPv4 3 admin 12 Jul 2023 1:52:35 PM +07 💋 🖉 🗓 VPN Region

Cancel

🚛 🔎 🛱 💽 🚍 🌢 💽 🖻 🛃

Preferred Color Group

Tạo Site list có tên là Site1 và giá trị là 1 ~ - 0 × 👑 Configuration - Policies Cisco SD\ 🗙 🕂 ← → C 🔺 Not secure | https://192.168.1.1:8443/#/app/config/policy?type=centralizedPolicy&action=add Q @ ☆ □ ▲ : ≡ Cisco SD-WAN Select Resource Group• Policies  $\bigcirc \equiv \odot \Diamond$ Centralized Policy > Add Policy Create Groups of Interest \_\_\_\_\_ Configure Topology and VPN Membership \_\_\_\_\_ Configure Traffic Rules \_\_\_\_\_ Apply Policies to Sites and VPNs Select a list type on the left and start creating your groups of interest Application New Site List Color Community Name Entries Reference Count Updated By Last Updated Action Data Prefix Site1 1 4 admin 12 Jul 2023 1:52:35 PM +07 🛛 🖉 🗓 Policer Prefix 3 12 Jul 2023 1:52:35 PM +07 🧷 🖸 🗓 2 admin Site2 Site 4 12 Jul 2023 1:52:36 PM +07 🖉 🗖 🛱 Site3 3 admin App Probe Class SLA Class TLOC VPN Region Preferred Color Group Next Cancel 🚛 🔎 🛱 💽 🚍 🔮 💽 🖻 🚅 ^ @ € d<sub>≥ 7/12/</sub>

Tạo VPN list có tên là VPN11 và giá trị là 11

| Monitor - VPN Cisco SDMAN ×   → C   ▲ Not secure Mttps://192.168.11.84.31/#/app/config/policy?type=centralizedPolicy8action=add   ● C   ▲ Not secure Mttps://192.168.11.84.31/#/app/config/policy?type=centralizedPolicy8action=add   ● C Select Resource Group   ● C Select Resource Group   ● C reate Groups of Interest   Configure Traffic Rules ● Apply Pedicies to Stess and VPNis Select a list type on the left and start creating your groups of Interest Application Configure Traffic Rules Name Entries Reformed Count Name Entries Reformed Count VPN Action VPN Action VPN Action VPN Action VPN Action VPN Action VPN Action Print 1 1 1 4 admin 12 Jud 2023 1:52:36 PM +07 0 0 0 1 1 1 1 1 1 1 1 1 1 1 1 1 1 1 1 1 1 1 1 1 1 1 1 1 1 1 1 1 1 1 1 1 1 1 1 1 1 1 1 1 1 1 1 1 1 1 1 1 1 1 1 1 1 1 1 1 1 1 1 1 1 1 1 1 1 1 1 1 1 1 1 1 1 1 1 1 1 1 1 1 1 1 1 1 1 1 1 1 1 1 1 1 1 1 1 1 1 1 1                                                                                                    | nPro                                   |                                     |                         |                             |                         | <b>ĐC</b> : 276 - 278 Ung<br><b>ĐT</b> : (028) 3512425 | Văn Khiêm, I<br>7   Hotline: 09 | P.25, Q.1 | Binh T<br>079 Er | hạnh, T<br>nail: vr | p Hồ (<br>pro@v |
|----------------------------------------------------------------------------------------------------|----------------------------------------|-------------------------------------|-------------------------|-----------------------------|-------------------------|--------------------------------------------------------|---------------------------------|-----------|------------------|---------------------|-----------------|
| Not secure   https://192.168.11.9443/#/app/config/policy?itype=centralizedPolicy&Laction=add <td< th=""><th>Monitor - VPN Cisco SDWAN</th><th>× +</th><th></th><th></th><th></th><th></th><th></th><th>~</th><th>-</th><th>٥</th><th>×</th></td<>                                                                                                    | Monitor - VPN Cisco SDWAN              | × +                                 |                         |                             |                         |                                                        |                                 | ~         | -                | ٥                   | ×               |
| Cisco SD-WAN                                                                                                    | → C ▲ Not secure                       | https://192.168.1.1:8443/#/aj       | pp/config/policy?type=c | entralizedPolicy&action=add |                         |                                                        | 0                               | ) ¢       | ☆                |                     | . :             |
| Centralized Policy > Add Policy       Configure Topology and VPN Membership       Configure Traffic Rules       Apply Policies to Sites and VPNs         Select a list type on the left and start creating your groups of interest       Image: Configure Traffic Rules       Apply Policies to Sites and VPNs         Application       Image: Configure Traffic Rules       Image: Configure Traffic Rules       Apply Policies to Sites and VPNs         Select a list type on the left and start creating your groups of interest       Image: Configure Traffic Rules       Image: Configure Traffic Rules       Apply Policies to Sites and VPNs         Community       Image: Configure Traffic Rules       Image: Configure Traffic Rules       Image: Configure Traffic Rules       Action         Name       Entries       Reference Count       Updated By       Last Updated       Action         VPN11       1       4       admin       12 Jul 2023 1152:36 PM +07       Image: Configure Traffic Rules         Stee       App Probe Class       Stee       Stee </td <td>≡ Cisco SD-WAN</td> <td>⑦ Select Resource G</td> <td>roup</td> <td>V</td> <td>PN</td> <td></td> <td></td> <td>Ĉ</td> <td></td> <td>0</td> <td>Q</td>                                                                                                    | ≡ Cisco SD-WAN                         | ⑦ Select Resource G                 | roup                    | V                           | PN                      |                                                        |                                 | Ĉ         |                  | 0                   | Q               |
| Appleadon                                                                                                    | Centralized Policy > Add Policy        | Create Groups of Interes            | Configure               | Topology and VPN Membership | Configure Traffic Rules | Apply Policies to Sites and                            | VPNs                            |           |                  |                     |                 |
| Application       Image: New VPN List       Image: New VPN List         Comminy       Name       Enfres       Reference Count       Updated By       Last Updated       Action         Data Prefix       VPN 1       1       4       admin       12 Jul 2023 15:236 PM 07       Image: New VPN List         Star Prefix       Image: New VPN List       Image: New VPN List       Image: New VPN                                                                                                    | Select a list type on the left and sta | int creating your groups of interes | t                       |                             |                         |                                                        |                                 |           |                  |                     |                 |
| Community     Name     Enrice     Reference Count     Updated By     Last Updated     Acton       Poller     VPN1     1     4     admin     12 Jal 2023 15:3:6 PM + 07     0     0       Poler     Poler     Poler     Image: State State                                                                                                    | Application<br>Color                   | New VPN List                        |                         |                             |                         |                                                        |                                 |           |                  |                     | *               |
| Data Prefix         Policar         VPN1       1       4       admin       12 Jul 2023 1:52:36 PM +07       © 10         Prefix       Image: Comparison of the comparison of the comparison of                                                                                                    | Community                              | Name                                | Entries                 | Reference Count             | Updated By              | Last Updated                                           | Action                          |           |                  |                     | Ŀ               |
| Prefix Cases Cases | Data Prefix                            | VPN11                               | 11                      | 4                           | admin                   | 12 Jul 2023 1:52:36 PM +07                             | ⁄ ©Ô                            |           |                  |                     |                 |
| Sile App Probe Class SLA Class Class Class SLA Class Class SLA Class SLA CLAS SLA CLAS SLA CLAS  | Prefix                                 |                                     |                         |                             |                         |                                                        |                                 |           |                  |                     |                 |
| App Probe Class       SLA Class       TLOC       VPN       Region                                                                                                    | Site                                   |                                     |                         |                             |                         |                                                        |                                 |           |                  |                     |                 |
| SLA Class TLOC VPN Region                                                                                                    | App Probe Class                        |                                     |                         |                             |                         |                                                        |                                 |           |                  |                     |                 |
| TLOC<br>VPN<br>Region                                                                                                    | SLA Class                              |                                     |                         |                             |                         |                                                        |                                 |           |                  |                     |                 |
| VPN Region                                                                                                    | TLOC                                   |                                     |                         |                             |                         |                                                        |                                 |           |                  |                     |                 |
| Region                                                                                                    | VPN                                    |                                     |                         |                             |                         |                                                        |                                 |           |                  |                     |                 |
|                                                                                                    | Region                                 |                                     |                         |                             |                         |                                                        |                                 |           |                  |                     | ۰.              |
| Preferred Color Group                                                                                                    | Preferred Color Group                  |                                     |                         |                             |                         |                                                        |                                 |           |                  |                     |                 |
|                                                                                                    |                                        |                                     |                         |                             |                         |                                                        |                                 |           |                  |                     |                 |
|                                                                                                    |                                        |                                     |                         |                             |                         |                                                        |                                 |           |                  |                     |                 |

Ta chọn Next và Next để qua bước tiếp theo

Trong phần **Configure Traffic Rules** chọn **Traffic Data > Add Policy > Create New** để tạo Policy mới.

| 414 | Mo            | onito  | r - VPN Ci      | sco SDWAN        | ×        | +                                             |                  |                  |               |             |        |                                             |               |             |          | ~          | -                           | ٥               | ×          |
|-----|---------------|--------|-----------------|------------------|----------|-----------------------------------------------|------------------|------------------|---------------|-------------|--------|---------------------------------------------|---------------|-------------|----------|------------|-----------------------------|-----------------|------------|
| ←   | $\rightarrow$ | (      | C 🔺             | Not secure       | http     | <del>s</del> :// <b>192.168.1.1</b> :8443/#/: | app/config/polic | cy?type=centra   | alizedPolicy8 | Blaction=ad | d      |                                             |               |             | Q        | ė          | ☆                           |                 | ÷          |
|     | =             | Ci     | sco S           | D-WAN            |          | Select Resource                               | Group            |                  |               |             | VP     | N                                           |               |             |          | $\bigcirc$ | $\equiv$                    | 0               | $\bigcirc$ |
|     | Cent          | traliz | ed Policy       | > Add Policy     | ·        |                                               | •                |                  |               |             | -      |                                             |               |             |          |            |                             |                 | *          |
|     |               |        |                 |                  | <b>v</b> | Create Groups of Interest                     | r 🥑 Cr           | onfigure Topolog | gy and VPN M  | 1embership  |        | <ul> <li>Configure Traffic Rules</li> </ul> | Apply Policie |             |          |            |                             |                 |            |
|     | Choo          | ose a  | a tab and       | add Traffic rule | es unde  | r the selected type                           |                  |                  |               |             |        |                                             |               |             |          |            |                             |                 | Î          |
|     | Ap            | opiid  | cation A        | ware Routi       | ng       | Traffic Data Cflov                            | va               |                  |               |             |        |                                             |               |             |          |            |                             |                 | -11        |
|     | С             | 2 :    | Search          |                  |          |                                               |                  |                  |               |             |        |                                             |               |             |          |            |                             | $\nabla$        |            |
|     | Ad            | ld Po  | olicy 🗸         | (Create a da     | ta polic | y)                                            |                  |                  |               |             |        |                                             |               |             |          |            |                             |                 |            |
|     | Cr            | eate   | New<br>Existing |                  |          |                                               |                  |                  |               |             |        |                                             |               |             | Total Ro | ows: 0     | S                           | ŵ               |            |
|     | Nar           | me     |                 |                  | Туре     |                                               | Description      |                  | Mode          |             |        | Reference Count                             | Updated By    | Last Update | d        |            |                             |                 |            |
|     |               |        |                 |                  |          |                                               |                  |                  | No            | data avai   | ilable |                                             |               |             |          |            |                             |                 |            |
|     |               |        |                 |                  |          |                                               |                  |                  |               |             |        |                                             |               |             |          |            |                             |                 |            |
|     |               |        |                 |                  |          |                                               |                  |                  |               |             |        |                                             |               |             |          |            |                             |                 |            |
|     |               |        |                 |                  |          |                                               |                  |                  |               |             |        |                                             |               |             |          |            |                             |                 |            |
|     |               |        |                 |                  |          |                                               |                  |                  |               |             |        |                                             |               |             |          |            |                             |                 |            |
|     |               |        |                 |                  |          |                                               |                  |                  |               |             |        |                                             |               |             |          |            |                             |                 | 11         |
|     |               |        |                 |                  |          |                                               |                  |                  |               |             |        |                                             |               |             |          |            |                             |                 |            |
|     |               |        |                 |                  |          |                                               |                  |                  |               |             |        |                                             |               |             |          |            |                             |                 | -          |
|     | Bac           | k      |                 |                  |          |                                               |                  |                  |               | Next        | t i    | Cancel                                      |               |             |          |            |                             |                 | -          |
|     |               | ρ      | Ĭ               | 0                |          | 🗉 🧿 🖻                                         | <b>1</b>         |                  |               |             |        |                                             |               |             | ~ ĝ      | ₿          | 3::<br>1 <mark>8</mark> 7/1 | 54 PM<br>2/2023 | $\Box$     |
|     | T             | ſr     | ong             | Data             | ı P      | olicy                                         |                  |                  |               |             |        |                                             |               |             |          |            |                             |                 |            |

Website: www.vnpro.vn | Forum: www.vnpro.org | Video: https://www.youtube.com/@vnpro149

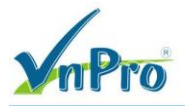

Name: : Traffic\_Engineering Description:Traffic\_Engineering

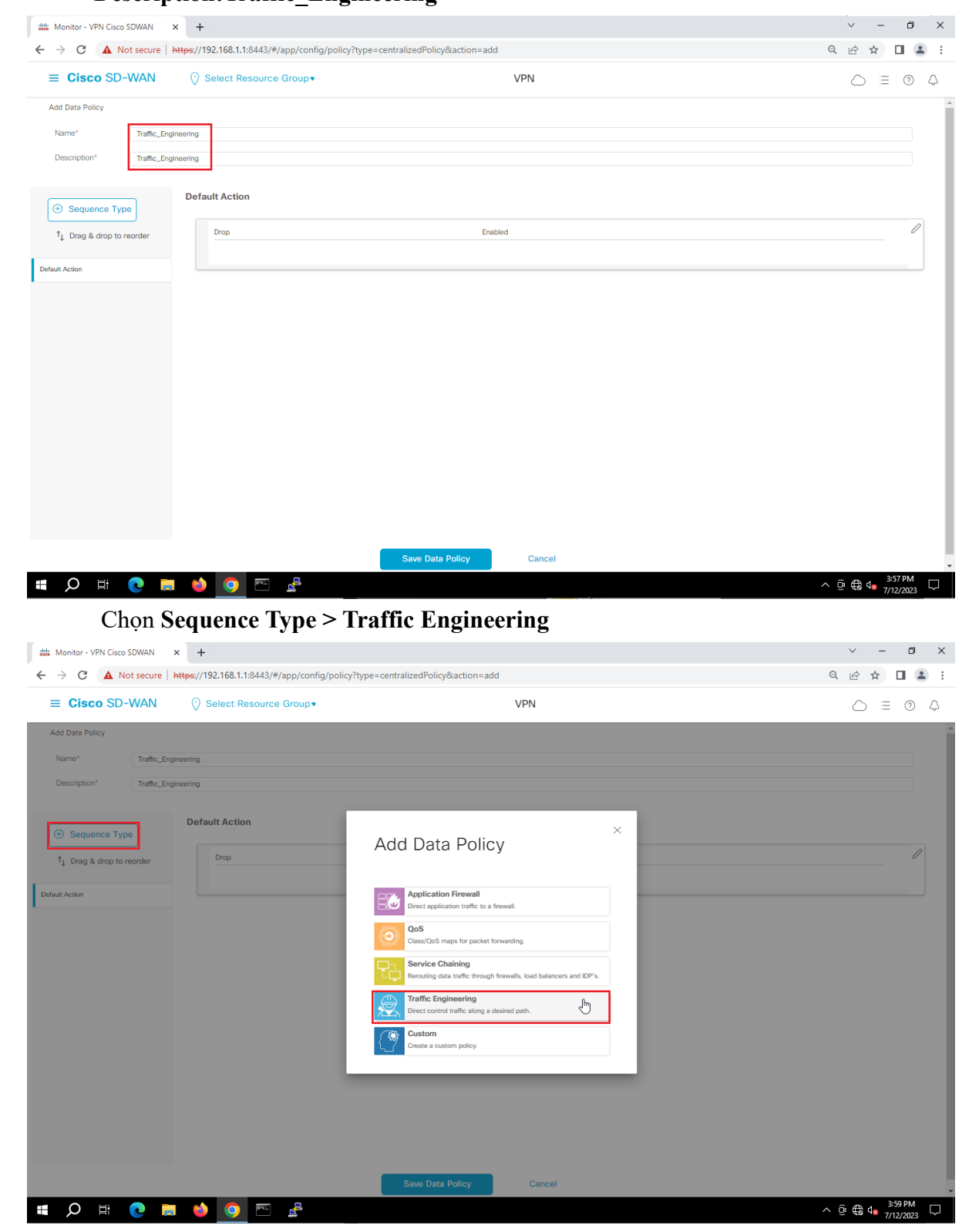

Thêm Sequence Rule và chọn Destination Data Prefix.

Website: www.vnpro.vn | Forum: www.vnpro.org | Video: https://www.youtube.com/@vnpro149

| Monitor - VPN Cisco SDWAN ×       +         → C ▲ Not secure   https://192.168.1.1:8443/#/app/config/policy?type=centralizedPolicy&action=add         ■ Cisco SD-WAN ④ Select Resource Group ● VPN         Add Data Policy         Name*       Traffic_Engineering         Description*       Traffic_Engineering         ● Sequence Type       ●: Sequence Rule         Description*       Drag and drop to re-arrange rules | v − c<br>Q LA ★ □<br>○ Ξ C<br>Traffic Engineer                                                                   | ■ ×<br>▲ :<br>) Q |
|----------------------------------------------------------------------------------------------------|----------------------------------------------------------------------------------------------------|-------------------|
| C Cisco SD-WAN C Select Resource Group VPN  Add Data Policy Name* Traffic_Engineering  Sequence Type C Sequence Rule Drag and drop to re-arrange rules                                                                                                    | <ul> <li>Q Let ★     <li>□     <li>□     <li>Ξ (0)     </li> <li>Traffic Engineer     </li> </li></li></li></ul> | * :<br>)          |
| E Cisco SD-WAN     Select Resource Group     VPN       Add Data Policy       Name*     Traffic_Engineering       Description*     Traffic_Engineering       Image: Sequence Type     Image: Sequence Rule       Image: Organ and drop to re-arrange rules     Image: Sequence Rule                                                                                                    | ○ Ξ C                                                                                                    | ring              |
| Add Data Policy       Name*     Traffic_Engineering       Oescription*     Traffic Engineering       Image: Sequence Type     Image: Sequence Rule       Image: Description to re-arrange rules                                                                                                    | Traffic Enginee                                                                                                  | ring              |
| Name*     Traffic_Engineering       Description*     Traffic Engineering       Image: Sequence Type     Image: Sequence Rule     Drag and drop to re-arrange rules                                                                                                    | Traffic Enginee                                                                                                  | ring              |
| Description*     Traffic_Engineering       Image: Sequence Type     Image: Sequence Rule       Image: Sequence Rule     Drag and drop to re-arrange rules                                                                                                    | Traffic Enginee                                                                                                  | ring              |
| Sequence Type     Sequence Rule     Drag and drop to re-arrange rules                                                                                                    | Traffic Enginee                                                                                                  | ring              |
| Protocol IPv4   Protocol IPv4  Protocol Source Data Prefix                                                                                                    | Actions Prefix Source Port Destination Data Prefix Destination Port TCP                                          |                   |
| fault Action Match Conditions                                                                                                    | Actions                                                                                                    |                   |
| Destination Data Prefix List                                                                                                    | Accept Enabled                                                                                                   |                   |
| R1 ×                                                                                                    | Local TLOC List: Color X                                                                                         |                   |
| Destination: IP Example: 10.0.0.0/12 Prefix                                                                                                    | mpis ×                                                                                                    |                   |
|                                                                                                    | Local TLOC List:<br>Encapsulation                                                                                |                   |
|                                                                                                    | IPSEC ×                                                                                                    |                   |
| Cancel Save Match A                                                                                                    | tch And Actions Restrict                                                                                         |                   |
|                                                                                                    |                                                                                                    |                   |
|                                                                                                    |                                                                                                    |                   |

Chọn Action > Local TLOC. Chọn mpls cho phần color và IPSEC cho phần Encapsulation. Chọn Save Match And Actions.

|                              | ps://192.168.1.1:8443/#/app/config/policy?type=centralizedPolicy&action | =add                   | ९ 🖻 ☆ 🔲 😩               |
|------------------------------|-------------------------------------------------------------------------|------------------------|-------------------------|
| E Cisco SD-WAN               | ⑦ Select Resource Group▼                                                |                        |                         |
| Add Data Policy              |                                                                         | VPN                    | $\bigcirc \equiv \odot$ |
|                              |                                                                         |                        |                         |
| Name* Traffic_Engine         | ering                                                                   |                        |                         |
| Description* Traffic_Engline | ering                                                                   |                        |                         |
|                              | 🔍 Traffic Engineering                                                   |                        | Traffic Engineering     |
| (+) Sequence Type            | Sequence Rule Drag and drop to re-arrange rules                         |                        |                         |
| ↑↓ Drag & drop to reorder    |                                                                         | Match Actions          |                         |
| Traffic Engineering          | Protocol IPv4   Accept DropCounter Local                                | LOG Next Hop TLOC VPN  |                         |
| fault Action                 | Match Conditions                                                        | Actions                |                         |
|                              | Destination Data Prefix List                                            | Accept Enabled         |                         |
|                              | R1 ×                                                                    | Local TLOC List: Color | ×                       |
|                              | Destination: IP Example: 10.0.0.0/12                                    | mpts ×                 | -                       |
|                              | Prenx                                                                   | Local TLOC List        |                         |
|                              |                                                                         | Encapsulation          |                         |
|                              |                                                                         | IPSEC ×                | -                       |
|                              | Can                                                                     | Save Match And Actions |                         |
|                              |                                                                         |                        |                         |
|                              |                                                                         |                        |                         |
|                              |                                                                         |                        |                         |
|                              | Save Data Policy                                                        | Cancel                 |                         |

Phần Default Action chọn Accept. Chọn Save Data Policy.

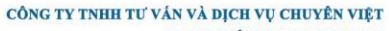

 TRUNG TÂM TIN HỌC VNPRO

 ĐC: 276 - 278 Ung Văn Khiêm, P.25, Q.Bình Thạnh, Tp Hồ Chí Minh

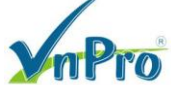

| a hotes: -VH Cass SDMI + +                                                                                                    |      |
|----------------------------------------------------------------------------------------------------|------|
| C A Not secure New / 192 182 11341.344.3/4 paperconfigures/shypes-contraiteded/bit/ydates/mered    C Sicco SD-WAN    © Solect Resource Group+ VPN    Cancel         Cancel         Cancel         Cancel         Cancel Cancel    Cancel         Cancel Cancel <                                                                                                    |      |
| Claco SD-WM () Slack Resource Broups VM () E () () () () () () () () () () () () ()                                                                                                    |      |
| Add ban Peliey:<br>Nere ' Tanta: Capteven's<br>Description' Tanta: Capteven's<br>Partial Action<br>Action<br>Act | 9 Q  |
| Nerded of the log data basis     O sequence Tree     • Default Action     • Log da data basis     • Log da data basis        • Log da da data <td></td>                                                                                                    |      |
| betrofter<br>ter begrevers<br>ter begrevers<br>ter begrev                                                                                                    |      |
| O Sequence Type     I be data basis on order     I be data basis on order     I be data basis     I be data basis        I be data basis                                                                                                    |      |
| Besquence Type   Logs   Logs    Logs   Logs <tr< td=""><td></td></tr<>                                                                                                    |      |
| In Drag & dropt to revolar     In Drag & dropt to revolar     In Dr                                                                                                    |      |
| E unit trajvening<br>were Action<br>Were Trained Concert<br>Chopen Next d'É qua buróc cuối.<br>Mota secure Hetper/192.168.1.18.443/#/app/config/policy/type=centralizedPolicy8action=add<br>Chopen Next d'É qua buróc cuối.<br>Mota secure Hetper/192.168.1.18.443/#/app/config/policy/type=centralizedPolicy8action=add<br>Cisco SDWAN × +                                                                                                    | 0    |
| Save Data Policy     Cancel      Chon Next dê qua buróc cuối.   Notion: Vit Cisco SDWAN × +      Chon Next dê qua buróc cuối.   Notion: Vit Cisco SDWAN × +      Cisco SD-WAN © Select Resource Group>         Cisco SD-WAN © Select Resource Group>         Cisco SD-WAN © Select Resource Group>         Cisco SD-WAN © Select Resource Group>         Cisco SD-WAN © Select Resource Group>                                                                                                    |      |
| Save Data Policy Cancel<br>Save Data Policy Cancel<br>Choon Next để qua bước cuối.<br>Montor - VYC (ciso SDMM) × +<br>Choon Next để qua bước cuối.<br>Montor - VYC (ciso SDMM) × +<br>Clisco SD-WAN © Select Resource Group+ VPN<br>Clisco SD-WAN © Select Resource Group+ VPN<br>Clisco SD-WAN © Select Resource Group+ VPN<br>Configure Trafic Rules @ Apply Policies to Sites and VPHs<br>Add policies to Sites and VPHs                                                                                                    |      |
| Exec Data Policy Cancel                                                                                                    |      |
| Save Data Policy Cancel<br>Choon Next để qua bước cuối.<br>Monter - VPN Cisco SOWAN × +                                                                                                    |      |
| Swe Deta Policy Cancel<br>Swe Deta Policy Cancel<br>Chon Next để qua burớc cuối.<br>Monter - VPN Cisco SDWAN × +<br>Chon Next để qua burớc cuối.<br>Monter - VPN Cisco SDWAN × +<br>Cisco SD-VVAN © Salect Resource Group• VPN<br>Cisco SD-VVAN © Salect Resource Group• VPN<br>Certabized Policy 2. Add Policy<br>Certade Groups of Interest © Configure Topology and VPN Membership © Configure Traffic Rules © Apply Policies to Sites and VPNs<br>Add policies to sites and VPNs                                                                                                    |      |
| Save Data Policy Cancel<br>Cancel<br>Chon Next để qua buróc cuối.<br>Montor - VPN Cicco SDMAN × +<br>Chon Next để qua buróc cuối.<br>Montor - VPN Cicco SDMAN × +<br>Cisco SD-WAN © Select Resource Group ·<br>Cisco SD-WAN © Select Resource Group ·<br>VPN<br>Certrafice Ruley ) And Policy<br>Certrafice Ruley ) And Policy<br>Configure Traffic Rules Policy Policies to States and VPNs                                                                                                    |      |
| Save Data Policy Cancel<br>Cancel<br>Chon Next để qua bước cuối.<br>Montor - VPN Cisco SDWAN × +                                                                                                    |      |
| Save Data Policy Cancel<br>Cancel<br>Chọn Next để qua bước cuối.<br>Monitor - VPI Cisco SDWAN × +<br>→ C ▲ Not secure   https://192.168.1.1.8443/#/app/config/policy?type=centralizedPolicy&action=add<br>C Cisco SD-WAN () Select Resource Group + VPN<br>C Cisco SD-WAN () Select Resource Group + VPN<br>C Cisco SD-WAN () Select Resource Group + VPN<br>C Cisco SD-WAN () Select Resource Group + VPN<br>C Cisco SD-WAN () Select Resource Group + VPN<br>C Cisco SD-WAN () Select Resource Group + VPN<br>C Cisco SD-WAN () Select Resource Group + VPN<br>C Configure Topology and VPN Membership () Configure Traftic Rules () Apply Policies to Sites and VPNs<br>Add policies to sites and VPNs                                                                                                    |      |
| Save Data Policy<br>Cancel<br>Choon Next để qua bước cuối.<br>Monitor - VPN Cisco SDWAN × +                                                                                                    |      |
| Sive Data Policy<br>Cancel<br>Choon Next để qua bước cuối.<br>Monitor - VPN Cisco SDWAN × +                                                                                                    |      |
| Save Data Policy Cancel     Chorn Next để qua bước cuối.     Moniter - VPN Ciaco SDWAN     * *        * *        * *        * *        * *        * *        * *              * * <td></td>                                                                                                    |      |
| Save Data Policy       Cancel         C       Image: Classed del policy         Choon Next để qua bước cuối.         Monitor - VPN Claso SDWAN × +         → C       Image: Another and Another and Another another and Another and Another another and Ano                                                                                                    |      |
| Save Data Polley Cancel   Cancel Choon Next để qua bước cuối.  Monitor - VPN Cisco SDWAN × + C A Not secure   Https://192.168.1.1.8443/#/app/config/policy?type=centralizedPolicy&action=add C A Not secure   Https://192.168.1.1.8443/#/app/config/policy?type=centralizedPolicy&action=add C A Not secure   Https://192.168.1.1.8443/#/app/config/policy?type=centralizedPolicy&action=add C Centralized Policy > Add Policy C Create Groups of Interest © Configure Topology and VPN Membership © Configure Traffic Rules Apply Policies to Sites and VPNs Add policies to sites and VPNs                                                                                                    |      |
| State Ulità Policy       Cancel         Chọn Next để qua bước cuối.         Monitor - VPN Cisco SDWAN × +         C       A Not secure         H####       / 1         Cisco SD-WAN       Select Resource Group         VPN       C         Centralized Policy > Add Policy         Centralized Policy > Add Policy         Centralized Policy > Add Policy         Centralized Policy > Add Policy         Centralized Policy > Add Policy         Centralized Policy > Add Policy         Centralized Policy > Add Policy                                                                                                    |      |
| ∧ E       Q       C       A       A                                                                                                    | 26.4 |
| Chọn Next để qua bước cuối.<br>Montor - VPN Cicco SDWAN × +                                                                                                    | 023  |
| Monitor - VPN Cisco SDWAN       *       *       •       •       •       •       •       •       •       •       •       •       •       •       •       •       •       •       •       •       •       •       •       •       •       •       •       •       •       •       •       •       •       •       •       •       •       •       •       •       •       •       •       •       •       •       •       •       •       •       •       •       •       •       •       •       •       •       •       •       •       •       •       •       •       •       •       •       •       •       •       •       •       •       •       •       •       •       •       •       •       •       •       •       •       •       •       •       •       •       •       •       •       •       •       •       •       •       •       •       •       •       •       •       •       •       •       •       •       •       •       •       •       •       •       •       •<                                                                                                    |      |
| Note: VPL Case Survival       ▲         → C       ▲ Not secure       https://192.168.1.18443/#/app/config/policy?type=centralizedPolicy&action=add       Q       P       P       I         Image: Cisco SD-WAN       ③ Select Resource Group ▼       VPN       △       I       C         Centralized Policy > Add Policy       ④ Create Groups of Interest       ④ Configure Topology and VPN Membership       ④ Configure Traffic Rules       ● Apply Policies to Sites and VPNs                                                                                                    | a v  |
| E Cisco SD-WAN       () Select Resource Group>       VPN       () = ()         Centralized Policy > Add Policy       () Create Groups of Interest       () Configure Topology and VPN Membership       () Configure Traffic Rules       () Apply Policies to Sites and VPNs         Add policies to sites and VPNs       ()       () Configure Topology and VPN Membership       () Configure Traffic Rules       () Apply Policies to Sites and VPNs                                                                                                    |      |
| Centralized Policy > Add Policy<br>Centralized Policy > Add Policy<br>Centralized Policy > Add Policy<br>Centralized Policy > Add Policy<br>Centralized Policy > Add Policy<br>Centralized State Groups of Interest © Configure Topology and VPN Membership © Configure Traffic Rules © Apply Policies to Sites and VPNs<br>Add policies to sites and VPNs                                                                                                    |      |
| Centralized voicy > Add voicy > Add voicy                                                                                                    | y ç  |
| Add policies to sites and VPNs                                                                                                    |      |
| Add policies to sites and VPNs                                                                                                    |      |
|                                                                                                    |      |
| Policy Name* Traffic_Engineering                                                                                                    |      |
| Policy Description* Traffic_Engineering                                                                                                    |      |
|                                                                                                    |      |
| Topology Application-Aware Routing Traffic Data Cflowd Role Mapping for Regions                                                                                                    |      |
| Traffic_Engineering                                                                                                    |      |
|                                                                                                    |      |
| New Site/Region List and VPN List                                                                                                    |      |

Điền tên Policy: *Traffic\_Engineering*, chọn tiếp phần **Traffic Data > New Site/Region List** and VPN List và điền lượt chọn như sau:

Direction

Save Policy Cancel

Action

^ @ € 4 4 5:33 PM

From Service: Site1

📲 🔎 🖷 📀 📰 🖉 😤

Region ID

Site/Region List

Back

Website: www.vnpro.vn | Forum: www.vnpro.org | Video: https://www.youtube.com/@vnpro149

VPN List

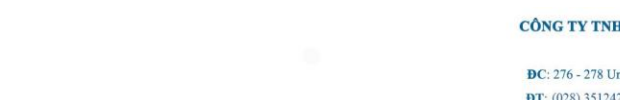

CÔNG TY TNHH TƯ VÁN VÀ DỊCH VỤ CHUYÊN VIỆT TRUNG TÂM TIN HỌC VNPRO ĐC: 276 - 278 Ung Văn Khiêm, P.25, Q.Bình Thạnh, Tp Hồ Chi Minh

DT: (028) 35124257 | Hotline: 0933427079 Email: vnpro@vnpro.org

**VPN List Corporate: VPN11** 

| - *                                                                                                    | ~ - @ X                                   |
|----------------------------------------------------------------------------------------------------|-------------------------------------------|
| ← → C ▲ Not secure   https://192.168.1.1:8443/#/app/config/policy?type=centralizedPolicy8taction=add                                                            | Q @ ☆ □ ≗ :                               |
| E Cisco SD-WAN () Select Resource Group• VPN                                                                                                    |                                           |
| Centralized Policy > Add Policy<br>Create Groups of Interest O Configure Topology and VPN Membership O Configure Traffic Rules Apply Policies to Sites and VPNs |                                           |
| Add policies to sites and VPNs                                                                                                    |                                           |
| Policy Name* Traffic_Engineering                                                                                                    |                                           |
| Policy Description* Traffic_Engineering                                                                                                    |                                           |
| Topology Application-Aware Routing Traffic Data Cflowd Role Mapping for Regions                                                                                 |                                           |
| Traffic_Engineering                                                                                                    | ^                                         |
| New Site/Region List and VPN List     From Service      From Tunnel     All                                                                                     |                                           |
| Site List () Region                                                                                                    |                                           |
| Select Ste Let Sto 1 ×                                                                                                    |                                           |
| Select VPN List                                                                                                    |                                           |
| VPN11 ×                                                                                                    | ·                                         |
|                                                                                                    | Add Cancel                                |
| Back Preview Save Policy Cancel                                                                                                    |                                           |
| 📲 🔎 🛱 💽 🐱 🤚 🔽                                                                                                    | ^ @ € 4 <mark>× <sup>5:50 PM</sup></mark> |

Chọn Save Policy Changes và Activate để áp dụng chính sách

(Lưu ý: đã cấu hình Template cho thiết bị vSmart trước đó)

| 🗰 Monitor - VPN Cisco SDWAN 🗙 🕂              |                                 |                    |                  |                    | ~ - Ø ×                                                                    |
|----------------------------------------------|---------------------------------|--------------------|------------------|--------------------|----------------------------------------------------------------------------|
| ← → C ▲ Not secure   https://192.168.1.1:844 | 13/#/app/config/policy/centrali | edPolicy/policies  |                  |                    | ९ 🖻 🖈 🔲 😩 :                                                                |
| ■ Cisco SD-WAN ② Select Resol                | urce Group▼                     |                    | VPN              |                    | $\bigcirc \equiv \odot \Diamond$                                           |
|                                              |                                 |                    |                  |                    | ງເກຼັ Custom Options 🗸                                                     |
|                                              |                                 | Centralized Policy | Localized Policy |                    |                                                                            |
| Q Search                                     |                                 |                    |                  |                    | $\nabla$                                                                   |
| Add Policy Add Default AAR & QoS             |                                 |                    |                  |                    | Total Rows: 4 📿 🔅                                                          |
| Name Description                             | Туре                            | Activated          | Updated By       | Policy Version     | Last Updated                                                               |
| VPN11_NAT_POLICY VPN11_NAT_POLICY            | UI Policy Builder               | false              | admin            | 07122023T065245908 | 12 Jul 2023 1:52:45 PM +07 ••••                                            |
| Hub_and_Spoke Hub_and_Spoke                  | UI Policy Builder               | false              | admin            | 07122023T065247124 | 12 Jul 2023 1:52:47 PM +07 ••••                                            |
| User_Guest_VPN12 User_Guest_VPN12            | UI Policy Builder               | false              | admin            | 07122023T06524803  | 12 Jul 2023 1:52:48 PM +07 ***                                             |
| Traffic_Engineering Traffic_Engineering      | Ul Policy Builder               | falso              | admin            | 07122023T115552272 | 12 Jul 2023 6:55:52 PM +07  Test View Proview Copy Edit Delete Activate Im |
| 📕 🔎 🛱 💽 🖬 🗳 💽                                |                                 |                    |                  |                    | ^ @ ⊕ 4₂ 5:51 PM                                                           |

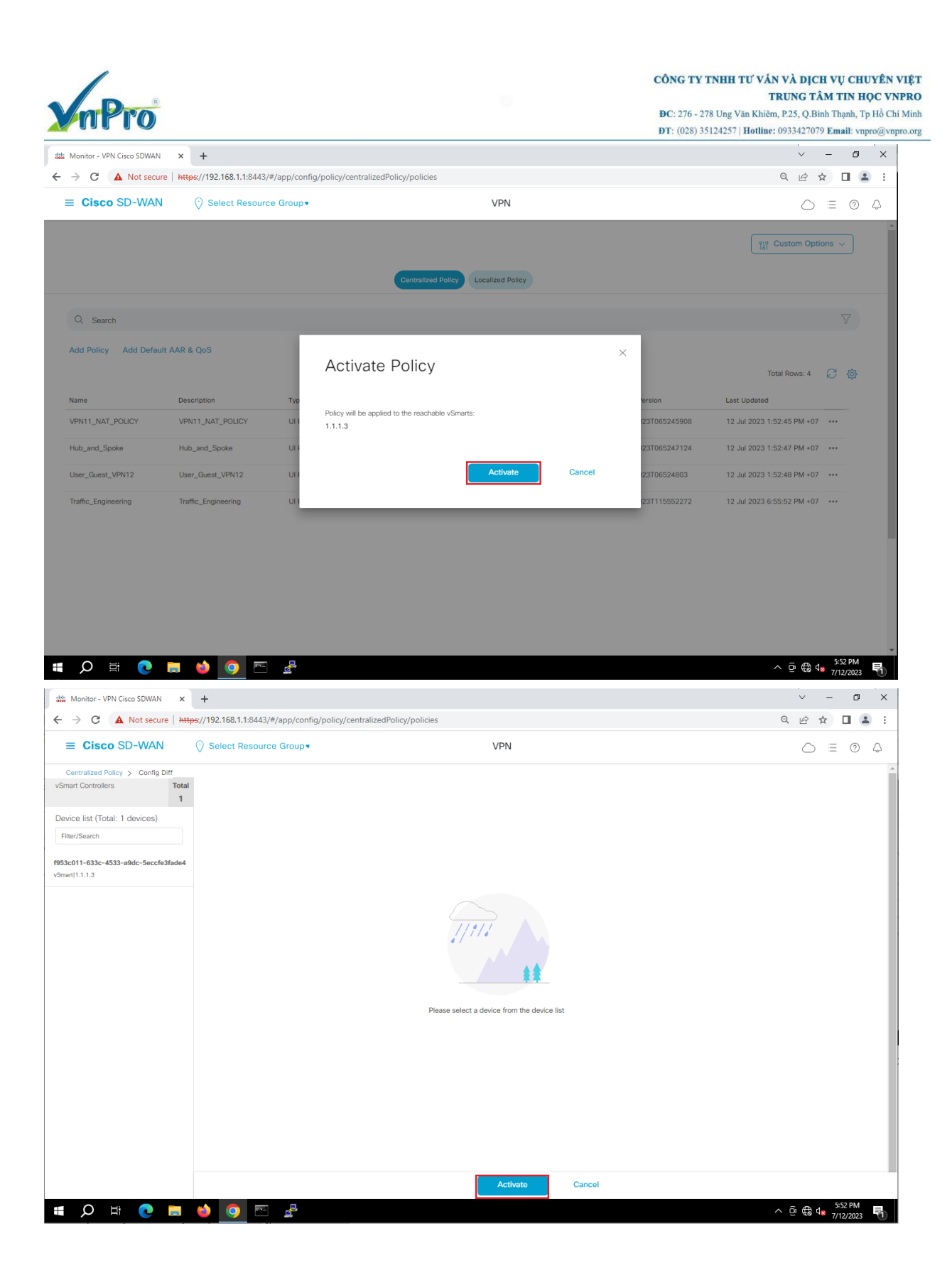

| nPro                                                        |                                        |                               |                                    | <b>DC</b> : 276 - 278 0               | TRU<br>Ung Văn Khiêm, P.:<br>4257   Hotline: 093 | NG TA<br>25, Q.Bi | M T    | IN HO    | Hồ     |
|-------------------------------------------------------------|----------------------------------------|-------------------------------|------------------------------------|---------------------------------------|--------------------------------------------------|-------------------|--------|----------|--------|
| onitor - VPN Cisco SDWAN                                    | × +                                    |                               |                                    | D1. (020) 5512                        | 4257   Hounte, 69.                               | ~                 | -      | 0        | ,<br>, |
| C A Not secure                                              | https://192.168.1.1:8443/#/app/device/ | 'status?activity=vsmart_polic | :y_config&pid=vsmart_policy_config | -bca4d2d6-d322-43d4-90b8-96256a5a3460 | Q                                                | ¢ 1               | \$     |          | ;      |
| Cisco SD-WAN                                                | Select Resource Group•                 |                               |                                    |                                       |                                                  | 0                 | =      | 0        | Q      |
| sh vSmart Policy   Ø Validation<br>al Task: 1   Success : 1 | n Success                              |                               |                                    |                                       | Initiated By: admi                               | n From:           | 192.16 | 8.1.200  |        |
| Search                                                      |                                        |                               |                                    |                                       |                                                  |                   |        | $\nabla$ |        |
| Status                                                      | Message                                | Hostname                      | System IP                          | Site ID                               | Toti<br>vManage IP                               | al Rows: 1        | Ŕ      | ð 🕸      |        |
| <ul> <li>Success</li> </ul>                                 | Done - Push vSmart Policy              | vSmart                        | 1.1.1.3                            | 1000                                  | 1.1.1.1                                          |                   |        |          |        |
|                                                             |                                        |                               |                                    |                                       |                                                  |                   |        |          |        |
|                                                             |                                        |                               |                                    |                                       |                                                  |                   |        |          |        |
|                                                             |                                        |                               |                                    |                                       |                                                  |                   |        |          |        |
|                                                             |                                        |                               |                                    |                                       |                                                  |                   |        |          |        |
|                                                             |                                        |                               |                                    |                                       |                                                  |                   |        |          |        |

Vào CLI của vSmart, dùng lệnh **show running-config policy** để kiểm tra chính sách đã được đẩy xuống vSmart.

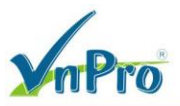

```
vSmart# show running-config policy
policy
data-policy VPN11 Traffic Engineering
 vpn-list VPN11
  sequence 1
   match
    destination-data-prefix-list R1
   action accept
     set
     local-tloc-list
      color mpls
      encap ipsec
  default-action accept
lists
 vpn-list VPN11
  vpn 11
 data-prefix-list R1
  ip-prefix 192.168.1.100/32
 site-list Site1
  site-id 1
vSmart#
```

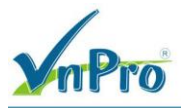

Vào CLI của vEdge4, dùng lệnh **show policy from-vsmart** để kiểm tra chính sách đã đẩy xuống cho vEdge-Site1.

```
vEdge-Site1# show policy from-vsmart
from-vsmart data-policy VPN11 Traffic Engineering
direction from-service
vpn-list VPN11
 sequence 1
  match
   destination-data-prefix-list R1
  action accept
   set
    local-tloc-list
     color mpls
     encap ipsec
 default-action accept
from-vsmart lists vpn-list VPN11
vpn 11
from-vsmart lists data-prefix-list R1
ip-prefix 192.168.1.100/32
vEdge-Site1#
```

Vào giao diện vManage, **Monitor > Network** và chọn vEdge-Site1. Trở xuống đến **Troubleshooting** và chọn công cụ **Simulate Flows**. Lần lượt chọn các thông số sau:

VPN: VPN 11 Source/Interface for VPN – 11\*: ge0/2 – ip4 – 192.168.10.254 Source IP: 192.168.10.2 Destination IP: 192.168.1.100 Application: https

| mPro                                                                                                    |                                                 | CÔNG<br>ĐC: 2'<br>ĐT: (0           | FY TNHH TƯ VÂN VÀ DỊCH VỤ CHUYÊN<br>TRUNG TÂM TIN HỌC V<br>76 - 278 Ung Văn Khiêm, P.25, Q.Binh Thạnh, Tp Hồ C<br>128) 35124257   Hotline: 0933427079 Email: vnpro@vr |
|----------------------------------------------------------------------------------------------------|-------------------------------------------------|------------------------------------|----------------------------------------------------------------------------------------------------|
| Monitor - Devices Cisco SDWAN × +                                                                                                    |                                                 |                                    | ~ - o ×                                                                                                    |
| C A Not secure   https://192.168.1.1:8443/#/app/monitor/devices/dashi                                                                                                    | board/troubleshooting/simulate_flows?personalit | ty=vedge&systemIp=2.1.1.1&localS   | iystemIp=2.1.1.1&devic 🍳 🖻 🛧 🔲 😩 🗄                                                                                                    |
| E Cisco SD-WAN                                                                                                    | Devices Device 360                              |                                    | $\bigcirc \equiv \oslash \Diamond$                                                                                                    |
| w/ces > Troubleshooting > Troubleshooting Select Device vEdge-Site1   2.1.1.1 Site ID: 1 Device Model: vEdge Cl                                                                                                    | loud 🕕                                          |                                    | Troubleshooting 🗸                                                                                                    |
| Source/Interface for VPN - 11         Source IP           PN - 11         v         ge0/2 - ipv4 - 192.168.10.254         v         192.168.10.2           ranced Options         >           192.168.10.2         192.168.10.2 | Destination IP<br>192.168.1,100                 | Application<br>https               | or<br>Custom Application (created in CLI)                                                                                                    |
|                                                                                                    |                                                 |                                    | Simulate                                                                                                    |
|                                                                                                    | 2.1.1.1<br>→ mpls Remote<br>← mpls Encapsu      | System IP 3.1.1.1<br>Jlation IPSec |                                                                                                    |
|                                                                                                    | → mpls Remote<br>← mpls Encapsu                 | System IP 4.1.1.1<br>ulation IPSec |                                                                                                    |
|                                                                                                    |                                                 |                                    |                                                                                                    |
|                                                                                                    |                                                 |                                    |                                                                                                    |
|                                                                                                    |                                                 |                                    |                                                                                                    |

Bạn sẽ thấy traffic của ứng dụng https chỉ đi qua MPLS nhờ vào Traffic Engineering Policy. Chọn **Configuration > Devices** và chọn **Change Mode > CLI Mode**.

| -                                  |           |                                            |           |             |             |               |                       |                    |               |          |            |
|------------------------------------|-----------|--------------------------------------------|-----------|-------------|-------------|---------------|-----------------------|--------------------|---------------|----------|------------|
| 🎎 Configuration - Devices Cisco SD | × +       |                                            |           |             |             |               |                       |                    | ~ -           | ٥        | ×          |
| ← → C ▲ Not secure                 | https://1 | 92.168.1.1:8443/#/app/config/devices/vedge |           |             |             |               |                       | 0                  | 2 6 \$        |          | ) :        |
| Cisco SD-WAN                       |           |                                            |           |             | De          | vices         |                       |                    |               | 0        | $\bigcirc$ |
|                                    |           |                                            |           | WAN Edge Li | st Controll | ers           |                       |                    |               |          |            |
| 🗠 Monitor                          |           |                                            |           |             |             |               |                       |                    |               |          |            |
| ိုပ္ပို Configuration              | >         | TLS/SSL Proxy                              |           |             |             |               |                       |                    |               | $\nabla$ |            |
|                                    |           | Certificates                               | ivnc Smar | t Account   | Add PAYG W  | AN Edges      |                       |                    |               |          |            |
| 💥 Tools                            |           | Network Design                             | ĺ.        |             |             |               |                       | Total P            | our: 10 C     |          |            |
| දිරාදි Maintenance                 |           | Templates                                  |           |             |             |               |                       | Iotal A            |               | ± 151    |            |
|                                    |           | Policies                                   | ID R      | tegion ID   | Mode        | Device Status | Assigned Config Group | Assigned Template  | Device Mode   |          |            |
| 2 Administration                   |           | Security                                   | -         |             | vManage     | In Sync       | -                     | vEdge_Site1        | vEdge Cloud • |          |            |
| 🖓 Workflows                        |           | Network Hierarchy                          | -         |             | vManage     | In Sync       | -                     | vEdge_Site2_VRRP_O | vEdge Cloud • |          |            |
| E Reports                          |           | Unified Communications                     |           |             | vManage     | In Sync       | -                     | vEdge_Site2_VRRP_O | vEdge Cloud • |          |            |
| C Analytics                        |           | Cloud onRamp for SaaS                      | -         |             | CLI         |               | -                     | -                  | vEdge Cloud • |          |            |
|                                    |           | Cloud onRamp for laaS                      | -         |             | CLI         |               | -                     | -                  | vEdge Cloud • |          |            |
|                                    |           | Cloud onRamp for Multicloud                |           |             | CLI         |               | -                     |                    | vEdge Cloud • |          |            |
|                                    |           | Cloud onRamp for Colocation                |           |             | CLI         |               | -                     | -                  | vEdge Cloud • |          |            |
|                                    |           |                                            | -         |             | CLI         |               | -                     | -                  | vEdge Cloud • |          |            |
|                                    |           |                                            | -         |             | CLI         |               | -                     | -                  | vEdge Cloud • |          |            |
|                                    |           |                                            | -         |             | CLI         |               | -                     | -                  | vEdge Cloud • |          |            |
| A admin Sign                       | Out       |                                            |           |             |             |               |                       |                    |               |          |            |
| 🕂 🔎 🖬 💽 🖡                          | . 📦       | o 💿 🖻 🛃                                    |           |             |             |               |                       |                    | Ē € 48 6:     | 58 PM    | ₽n.        |

| mPro                                       |                               |         |                |            |               | CÔNG T<br>ĐC: 276<br>ĐT: (028 | Y TNHH TƯ VẦN V<br>TR<br>- 278 Ung Văn Khiêm, F<br>) 35124257   Hotline: 05 | 7 <b>À DỊCH V</b><br>J <b>NG TÂM</b><br>25, Q.Binh 1<br>33427079 <b>E</b> | VŲ CHU<br>TIN HO<br>Thạnh, Tp<br>mail: vnp | YÊN<br>PC V<br>Hồ (<br>ro@y | <b>VIÈ</b><br>7 <b>NPRC</b><br>Chí Min |
|--------------------------------------------|-------------------------------|---------|----------------|------------|---------------|-------------------------------|-----------------------------------------------------------------------------|---------------------------------------------------------------------------|--------------------------------------------|-----------------------------|----------------------------------------|
| ditte Configuration - Devices Cisco SD × + |                               |         |                |            |               |                               |                                                                             | × -                                                                       | ٥                                          | ×                           | l.                                     |
| ← → C ▲ Not secure   https://192.168.1.1   | :8443/#/app/config/devices/v  | edge    |                |            |               |                               | 0                                                                           | 2 @ \$                                                                    |                                            | ) :                         |                                        |
| ■ Cisco SD-WAN ③ Select Re                 | esource Group•                |         |                | De         | vices         |                               |                                                                             |                                                                           | 0                                          | Q                           |                                        |
|                                            |                               |         | WAN Edge Lis   | st Control | ers           |                               |                                                                             |                                                                           |                                            |                             |                                        |
| Q Search                                   |                               |         |                |            |               |                               |                                                                             |                                                                           | $\nabla$                                   |                             |                                        |
| Change Mode V Upload WAN Edge List E       | xport Bootstrap Configuration | Sync Sr | nart Account A | Add PAYG W | AN Edges      |                               | Total F                                                                     | ows: 10                                                                   | ∄ ≭ĝ                                       | r                           |                                        |
| Chassis Number Tags                        | Hostname                      | Site ID | Region ID      | Mode       | Device Status | Assigned Config Group         | Assigned Template                                                           | Device Mode                                                               |                                            |                             |                                        |
| 0b0f3c75-47c5-5e73-a557-9cf97c Add Tag -   | vEdge-Site1                   | 1       | -              | vManage    | In Sync       | -                             | vEdge_Site1                                                                 | vEdge Cloud                                                               |                                            |                             |                                        |
| 168a2add-2c4f-fcb1-6139-1d99df8 Add Tag -  | vEdge1-Site2                  | 2       | -              | vManage    | In Sync       | -                             | vEdge_Site2_VRRP_O                                                          | vEdge Cloud                                                               |                                            |                             |                                        |
| 5316bef9-7742-d0c9-1048-df6288 Add Tag     | vEdge2-Site2                  | 2       | -              | vManage    | In Sync       | -                             | vEdge_Site2_VRRP_O                                                          | vEdge Cloud                                                               |                                            |                             |                                        |
| 57569bb0-0758-89a6-37e7-1f8e62 Add Tag -   | -                             | -       | -              | CLI        |               | -                             | -                                                                           | vEdge Cloud                                                               |                                            |                             |                                        |
| 80060207-b2bd-a5fa-691f-723869 Add Tag     | -                             | -       | -              | CLI        |               | -                             | -                                                                           | vEdge Cloud                                                               |                                            |                             |                                        |
| 84c6527e-45e6-c5a8-c33c-fff9d8a Add Tag -  | -                             | -       | -              | CLI        |               | -                             | -                                                                           | vEdge Cloud                                                               |                                            |                             |                                        |
| a95df91b-578a-e6a2-8da8-589f11f Add Tag -  | -                             | -       | -              | CLI        |               | -                             | -                                                                           | vEdge Cloud                                                               |                                            |                             |                                        |
| be5ba729-6684-943c-1e91-7d6ff2 Add Tag -   | -                             | -       |                | CLI        |               | -                             | -                                                                           | vEdge Cloud                                                               |                                            |                             |                                        |
| ecf8966f-55f0-b701-b9df-717fe3ca Add Tag   | -                             | -       | -              | CLI        |               | -                             | -                                                                           | vEdge Cloud                                                               |                                            |                             |                                        |
| f121e275-5c29-cbce-71c1-783ee2 Add Tag     | -                             | -       | -              | CLI        |               | -                             | -                                                                           | vEdge Cloud                                                               |                                            |                             |                                        |

#### 🔹 🔎 🛱 💽 🧮 👙 🧑 🖻 🔮

Chọn vEdge-Site1 và di chuyển nó sang phải CLI Mode. Chọn Update để CLI Mode áp dụng vào thiết bị vEdge-Site1.

^ @ € 4 4 6:59 PM

-

| Ciner CD MAN            | 0.000                   | 0                |            |        | Destaura    |                     |                  | <u> </u>                     |
|-------------------------|-------------------------|------------------|------------|--------|-------------|---------------------|------------------|------------------------------|
| CISCO SD-WAIN           | U Select Reso           | ource Group♥     |            |        | Devices     |                     |                  |                              |
|                         |                         |                  | WAN Edd    | e List | Controllers |                     |                  |                              |
| Q Search                | Change M <sup>,</sup>   | ode - CLI        |            |        |             |                     | >                | <<br>\[     \]     \[     \] |
| hange Mode ∽ U          | Change mode to CLI from | m the list below |            |        |             |                     | 1 Items Selected | vs: 10 🖓 ↓ (ö)               |
|                         | vManage Mode            |                  | Select All |        | CLI Mode    |                     | Select All       |                              |
| horser5-47c5-5e73-a     | Q Search                |                  | V          |        | Q Search    |                     | $\nabla$         | vEdge Cloud ***              |
|                         | Name                    | Device IP        |            |        | Name        | Device IP           |                  |                              |
| 58a2add-2c4f-fcb1-61    | vEdge1-Site2            | 3.1.1.1          |            |        | vEdge-Site1 | 2.1.1.1             |                  | vEdge Cloud ***              |
| 316bef9-7742-d0c9-1     | Veogos onos             |                  |            |        |             |                     |                  | vEdge Cloud •••              |
| 7569bb0-0758-89a6-3     |                         |                  |            |        |             |                     |                  | vEdge Cloud •••              |
| 0060207-b2bd-a5fa-6     |                         |                  |            |        |             |                     |                  | vEdge Cloud ····             |
| 4c6527e-45e6-c5a8-c     |                         |                  |            |        |             |                     |                  | vEdge Cloud •••              |
| 95df91b-578a-e6a2-8c    |                         |                  |            |        |             |                     |                  | vEdge Cloud •••              |
| e5ba729-6684-943c-1     |                         |                  |            |        |             | Unders To CI I Mode | Canaal           | vEdge Cloud ····             |
| cf8966f-55f0-b701-b9    |                         |                  |            |        |             | Update to CLI Mode  | Cancer           | vEdge Cloud •••              |
| 21e275-5c29-cbce-71c1-7 | 83ee2 Add Tag 🚽         | -                |            | CL     | .1          |                     |                  | vEdge Cloud •••              |

Vào CLI của vEdge-Site1 và tiến hành Shutdown Port ge0/1

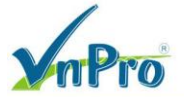

vEdge-Site1# config terminal Entering configuration mode terminal vEdge-Site1(config)# vpn 0 vEdge-Site1(config-vpn-0)# interface ge0/1 vEdge-Site1(config-interface-ge0/1)# shutdown vEdge-Site1(config-interface-ge0/1)# commit and-quit Commit complete. vEdge-Site1#

Quay lại giao diện vManage và kiểm tra.

| Monitor - Devices Cisco SDWAN 🗙                                                                                                    | +                                                                |                                 |                                                              |                                  | ∨ – ∂ ×                                   |
|----------------------------------------------------------------------------------------------------|------------------------------------------------------------------|---------------------------------|--------------------------------------------------------------|----------------------------------|-------------------------------------------|
| ← → C ▲ Not secure   h                                                                                                    | ttps://192.168.1.1:8443/#/app/monit                              | or/devices/dashboard/troublesho | oting/simulate_flows?personality=veo                         | dge&systemIp=2.1.1.1&localSystem | lp=2.1.1.1&devic Q 🖻 🛧 🔲 😩 🗄              |
| ≡ Cisco SD-WAN                                                                                                    | Select Resource Group•                                           |                                 | Devices Device 360                                           |                                  |                                           |
| Devices > Troubleshooting > Troubleshooting > Tr | ubleshooting<br>vEdge-Site1   2.1.1.1 Site ID: 1 Dev             | ice Model: vEdge Cloud (        |                                                              |                                  | Troubleshooting 🗸                         |
| VPN<br>VPN - 11                                                                                                    | Source/Interface for VPN - 11<br>ge0/2 - Ipv4 - 192.168.10.254 🗸 | Source IP<br>192.168.10.2       | Destination IP<br>192.168.1.100                              | Application<br>https             | or<br>Custom Application (created in CLI) |
| Advanced Options >                                                                                                    |                                                                  |                                 |                                                              |                                  |                                           |
|                                                                                                    |                                                                  |                                 |                                                              |                                  | Simulate                                  |
| Output:                                                                                                    | •                                                                | > 🔀 2.1.1.1                     |                                                              |                                  | Total next hops: 2   IPSec : 2            |
|                                                                                                    |                                                                  |                                 | → biz-Internet Remote System<br>← biz-Internet Encapsulation | n IP 4.1.1.1<br>IPSec            |                                           |
|                                                                                                    |                                                                  | >                               | → biz-Internet Remote System<br>← biz-Internet Encapsulation | n IP 3.1.1.1<br>IPSec            |                                           |
|                                                                                                    |                                                                  |                                 |                                                              |                                  |                                           |
|                                                                                                    |                                                                  |                                 |                                                              |                                  |                                           |
|                                                                                                    |                                                                  |                                 |                                                              |                                  |                                           |
| 🚛 🔎 🛱 🔍 📑                                                                                                    | 📦 💽 🔤 🛃                                                          |                                 |                                                              |                                  | ∧ @ € 4 <mark>8</mark> 7/13/2022 🖏        |

Bạn sẽ thấy traffic sẽ được định tuyến lại và đi qua đường biz-internet

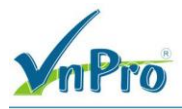